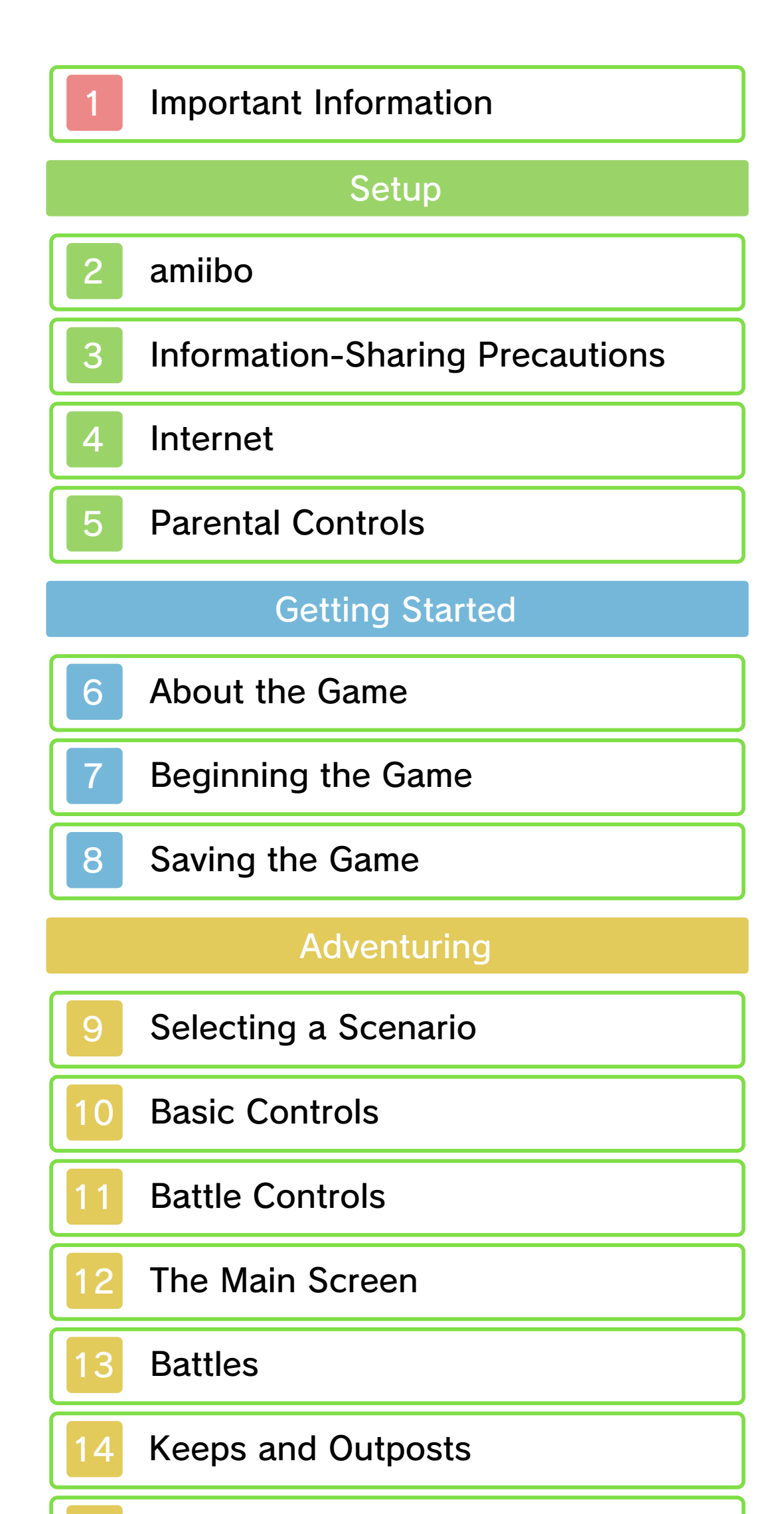

15 Weapon Elements and Skills

16 Dropped Items

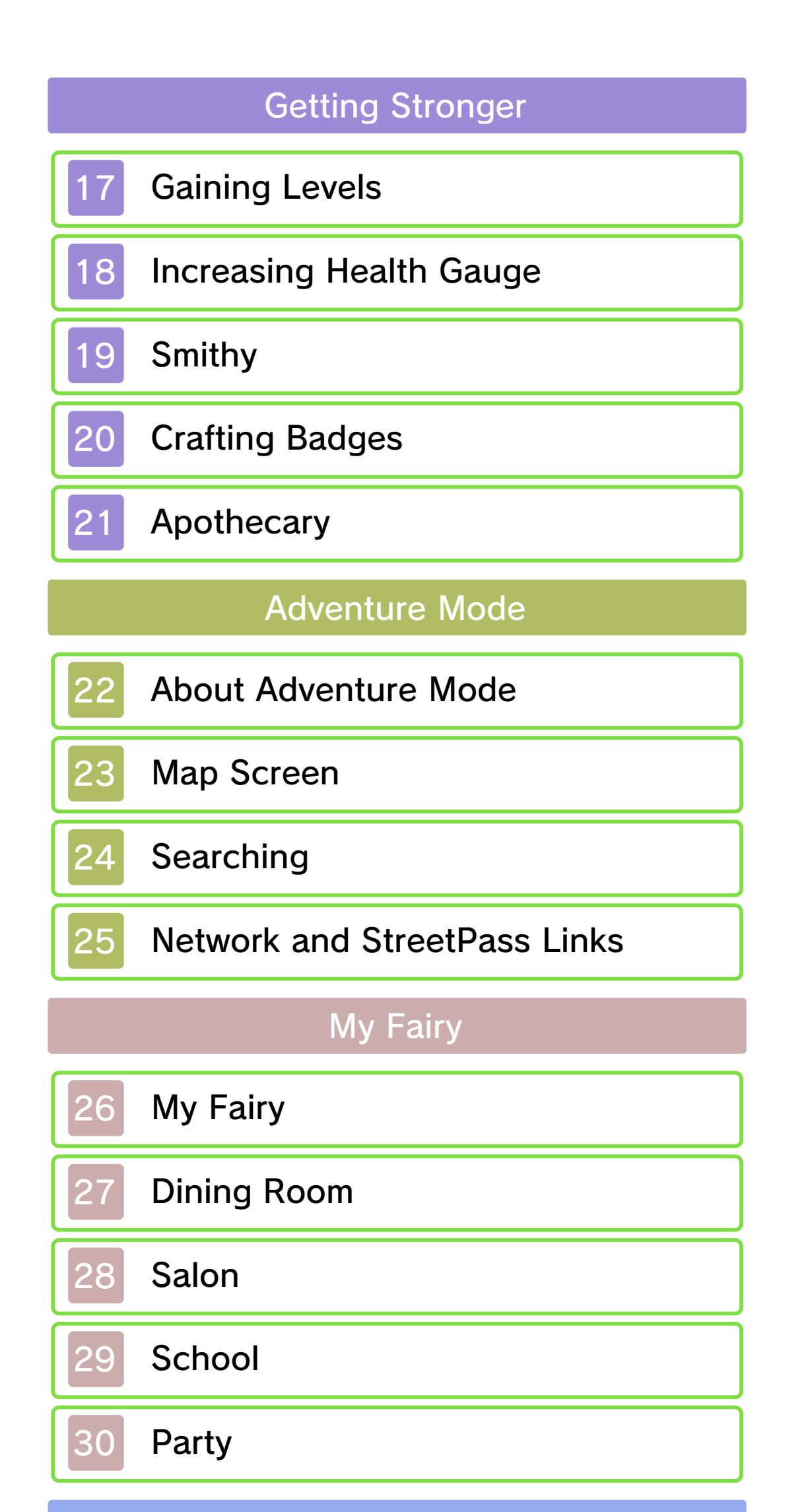

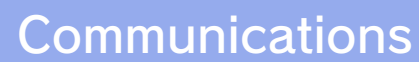

# 31 Internet Features

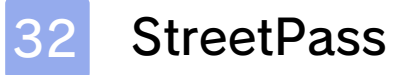

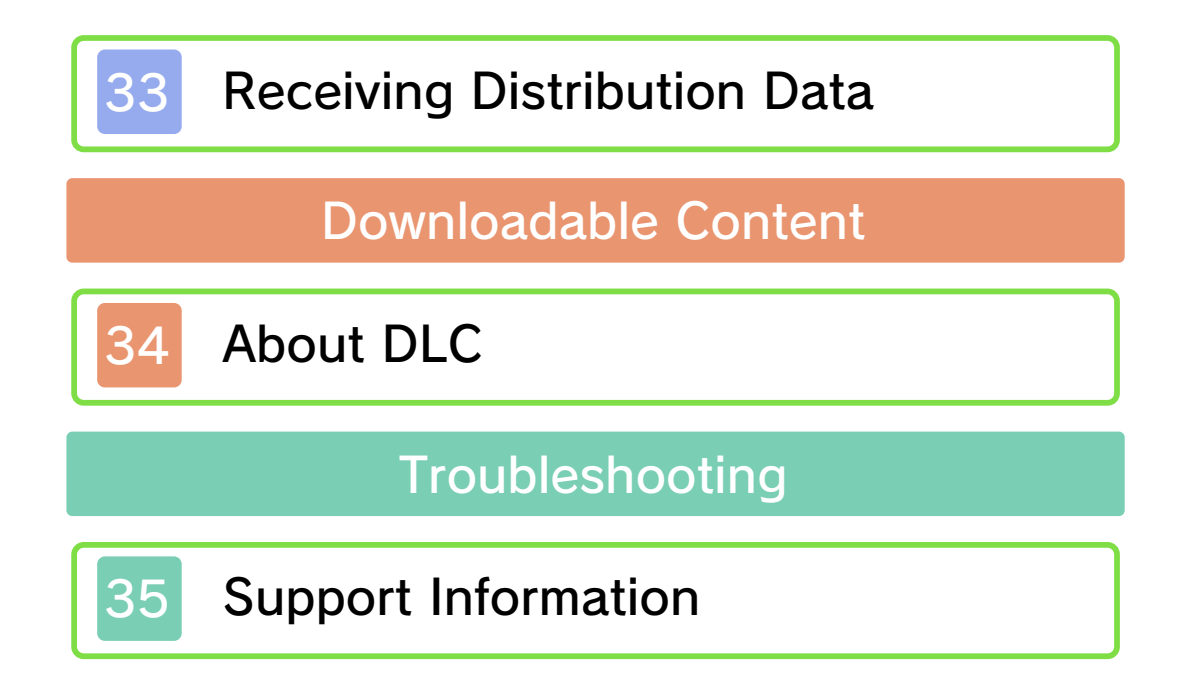

#### Important Information

Please read this manual carefully before using the software. If the software will be used by children, the manual should be read and explained to them by an adult.

Also, before using this software, please select 
in the HOME Menu and carefully review content in "Health and Safety Information." It contains important information that will help you enjoy this software.

You should also thoroughly read your Operations Manual, including the "Health and Safety Information" section, before using this software.

Please note that except where otherwise stated, "Nintendo 3DS™" refers to all devices in the Nintendo 3DS family, including the New Nintendo 3DS, New Nintendo 3DS, Nintendo 3DS, Nintendo 3DS XL, and Nintendo 2DS™.

#### Important Information

Your Nintendo 3DS system and this software are not designed for use with any unauthorized device or unlicensed accessory. Such use may be illegal, voids any warranty, and is a breach of your obligations under the User Agreement. Further, such use may lead to injury to yourself or others and may cause performance issues and/or damage to your Nintendo 3DS system and related services. Nintendo (as well as any Nintendo licensee or distributor) is not responsible for any damage or loss caused by the use of such device or unlicensed accessory. Except as authorized, copying of any Nintendo software is illegal and is strictly prohibited by domestic and international intellectual property laws. "Back-up" or "archival" copies are not authorized.

Nintendo respects the intellectual property of others, and we ask Nintendo 3DS software Content Providers to do the same. In accordance with the Digital Millennium Copyright Act in the US, the Electronic Commerce Directive in the EU, and other applicable law, we have adopted a policy of removing, in appropriate circumstances and at our sole discretion, any Nintendo 3DS software that appears to infringe anyone else's intellectual property. If you believe your intellectual property rights are being infringed, please visit www.nintendo.com/ippolicy to view the full policy and understand your rights.

- © Nintendo
- © KOEI TECMO GAMES CO., LTD.

All rights reserved.

Trademarks are property of their respective owners. Nintendo 3DS is a trademark of Nintendo.

This product uses the LC Font by Sharp Corporation. LCFONT, LC Font and the LC logo mark are trademarks of Sharp Corporation.

CTR-P-BZHE-00

# amiibo

2

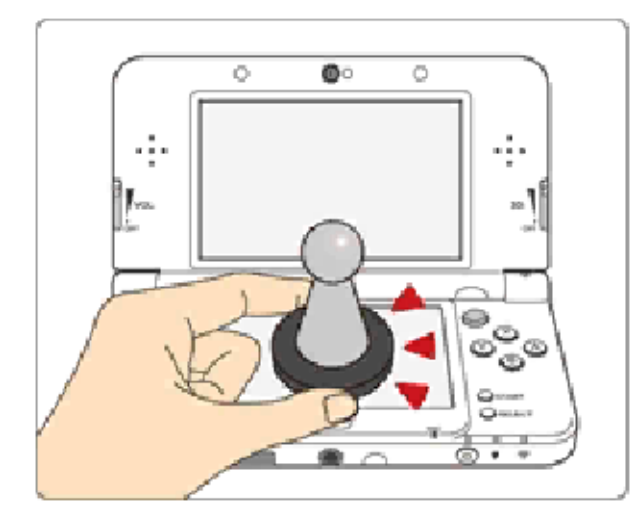

This software supports :omiibo: You can use compatible amiibo™ accessories by touching them to the lower screen of your New Nintendo 3DS or New Nintendo 3DS XL system.

Using near-field communication (NFC), amiibo can connect to compatible software to open brandnew ways to interact with your favorite Nintendo games. For more information, please visit Nintendo's official website at www.nintendo.com/amiibo.

- Data stored on amiibo can be read by multiple compatible games.
- If the data on an amiibo is corrupted and can't be restored, open log on the HOME Menu and then reset the data under amiibo Settings.

Using amiibo with a Nintendo 3DS, Nintendo 3DS XL, or Nintendo 2DS system requires the Nintendo 3DS NFC Reader/

Writer accessory.

#### Precaution about amiibo

Just a light touch on the lower screen is enough for the system to detect your amiibo. Do not press the amiibo into the screen or forcefully drag it across the screen.

# 3 Information-Sharing Precautions

User-generated content, or UGC, is content created by users, such as messages, Mii<sup>™</sup> characters, images, photos, video, audio, etc.

# Information-Sharing Precautions

The extent of UGC exchange depends on the software.

 Nintendo bears no responsibility whatsoever for any problems that result from the use of the Internet (for example, the sending of content over the Internet, or the sending or receiving of content with others).

#### 4 Internet

This software allows you to connect to the Internet to enjoy downloadable content. For more details, see the Internet Features chapter.

 Refer to your Operations Manual for information about connecting your system to the Internet.

This software supports Nintendo Network.

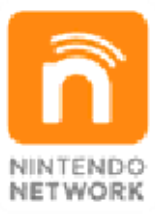

Nintendo Network is the name of Nintendo's network service that enables users to enjoy games and other content via the Internet.

#### **Protecting Your Privacy**

- To protect your privacy, do not give out personal information, such as last name, phone number, birth date, age, school, e-mail, or home address when communicating with others.
- Friend codes are a part of a system that allows you to play with people you know. If you exchange friend codes with strangers, there is a risk you could share information with people you do not know or exchange messages that contain offensive language. We therefore recommend that you do not give

your friend codes to people you don't know.

# 5 Parental Controls

You can restrict use of the following features by adjusting the options in Parental Controls.

- Access to this game (as well as other games) can also be restricted through the Software Rating item in Parental Controls.
- Refer to your Operations Manual for information on how to set up Parental Controls.
- Nintendo 3DS Shopping Services Restricts the purchase of downloadable content.
- Online Interaction Restricts the ability to play special battles using the Internet.
- StreetPass<sup>™</sup> Restricts the ability to play special battles in Adventure Mode via StreetPass.

# About the Game

6

Hyrule Warriors Legends is a tactical action game set in the universe of The Legend of Zelda<sup>™</sup>.

Control the hero Link<sup>™</sup>, Princess Zelda<sup>™</sup>, and a host of other allies on an epic adventure to save the kingdom of Hyrule.

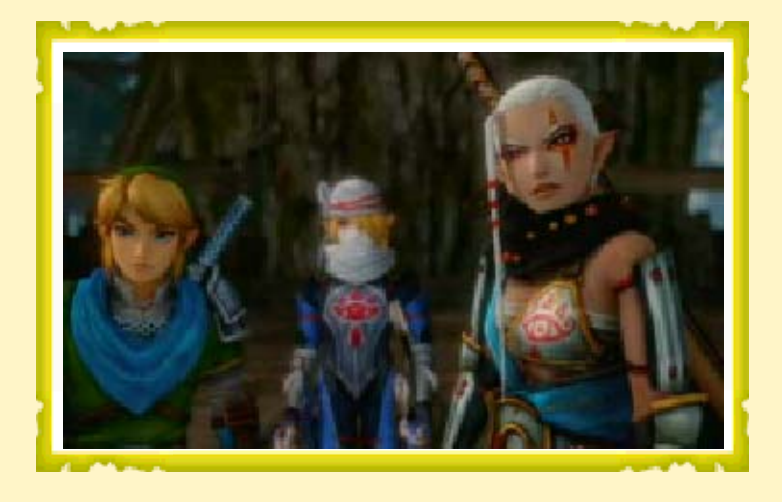

Legend Mode is the core of the game. Select a scenario and a character, and then leap into action! In order to progress through the story, you will need to complete the assigned missions to win battles and strengthen your characters along the way.

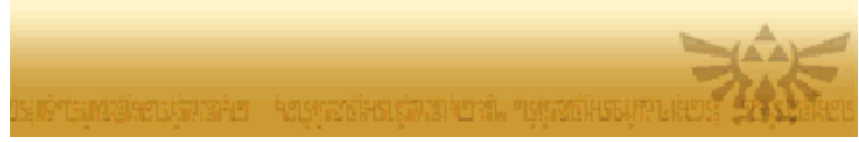

# Beginning the Game

7

This game uses both the buttons and the touch screen.

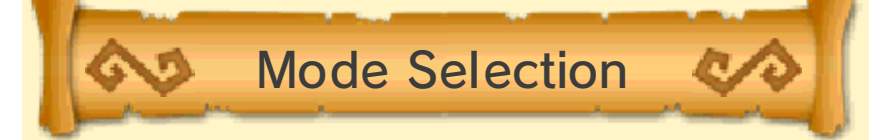

After pressing any button on the title screen, you will be taken to the Select Mode screen.

 Save data will first be created when playing for the first time.

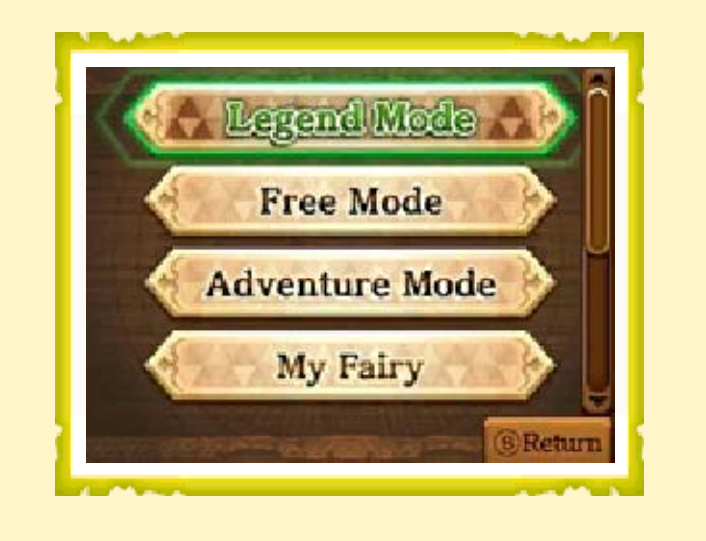

| Resume            | Resume play from the<br>last time you<br>manually saved<br>during a battle. |
|-------------------|-----------------------------------------------------------------------------|
| Legend Mode       | Play following the main story line.                                         |
| Free Mode         | Freely choose<br>scenarios to replay<br>with any available<br>warrior.      |
| Adventure<br>Mode | Fight battles to<br>expand your search<br>on a map of Hyrule.               |
| My Fairy          | Nurture a fairy<br>companion who aids<br>you in battle.                     |
| Gallery           | View collected<br>illustration pieces,<br>acquired medals, and<br>more.     |
| Settings          | Adjust the play<br>environment.                                             |

 More modes will become available as you advance through Legend Mode.
 Resume will be available if you have saved data during a battle.

Stereoscopic functionality for this game is only available on the New Nintendo 3DS and New Nintendo 3DS XL.

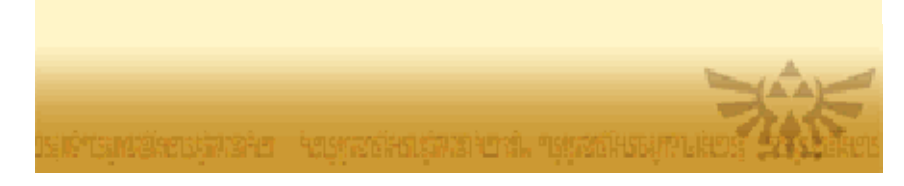

# Saving the Game

8

In every game mode, your progress will be automatically saved when you are victorious in a battle.

#### Saving During a Battle

Press START during gameplay to bring up the pause screen, and then select Save Progress to save your progress up to that point. To restart from that point the next time you play, select Resume from the Select Mode screen.

Data can be lost due to user action, such as repeatedly powering off and on the system or removing a Game Card or SD Card while saving. Data loss may also be caused by poor connectivity due to dirt or dust in the system's ports. Please be aware that in these cases data cannot be restored.

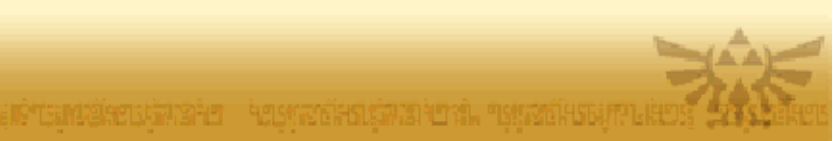

#### Selecting a Scenario

9

In Legend Mode and Free Mode, choose which scenario to play and which warrior to use from the Select Scenario screen.

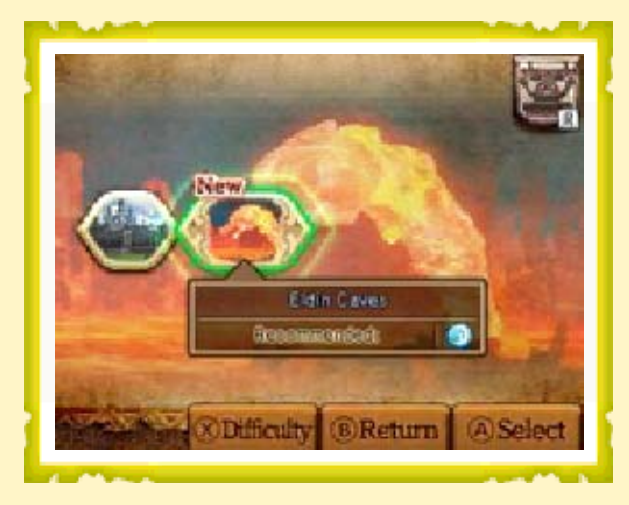

Victory in a scenario in Legend Mode will often unlock access to further scenarios. Scenarios completed in Legend Mode become available in Free Mode as well.

# **Recommended Warriors**

A playable warrior with the 45 icon displayed by his or her portrait is considered a recommended warrior, which means that he or she will be at an advantage in that particular scenario.

Each scenario has a recommended element, and recommended warriors can wield a weapon belonging to that element, thus dealing more damage to enemies in that particular battle.

Heart Containers and Pieces of Heart

 Heart Container--increases your health gauge by one heart.
 Piece of Heart--collect four to create a Heart Container.
 Playing as the warrior displayed next to the relevant item icon gives you a chance to obtain it during the course of the battle.

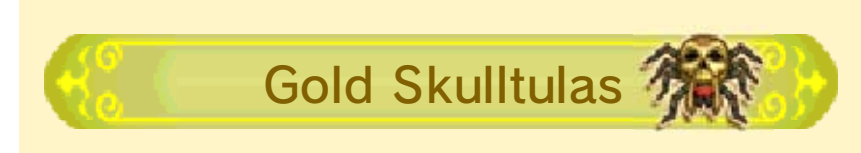

Selecting the warrior or weapon type displayed next to these icons will cause a Gold Skulltula to appear on the battlefield if certain conditions are fulfilled.

From the prebattle screen or from the pause screen (accessible by pressing START during gameplay), you can go to Warrior Info to see hints regarding the criteria for making a Gold Skulltula appear.

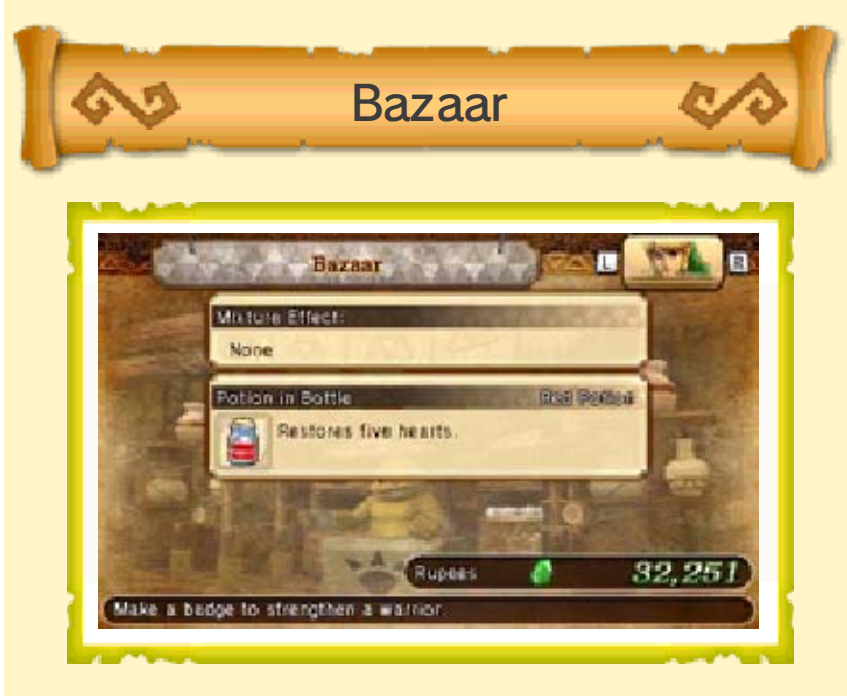

From the Select Scenario screen in Legend Mode and Free Mode, or from the map screen in Adventure Mode, press R and select one warrior to enter the Bazaar.

Each of the different shops within the Bazaar allows you to spend Rupees on various useful things.

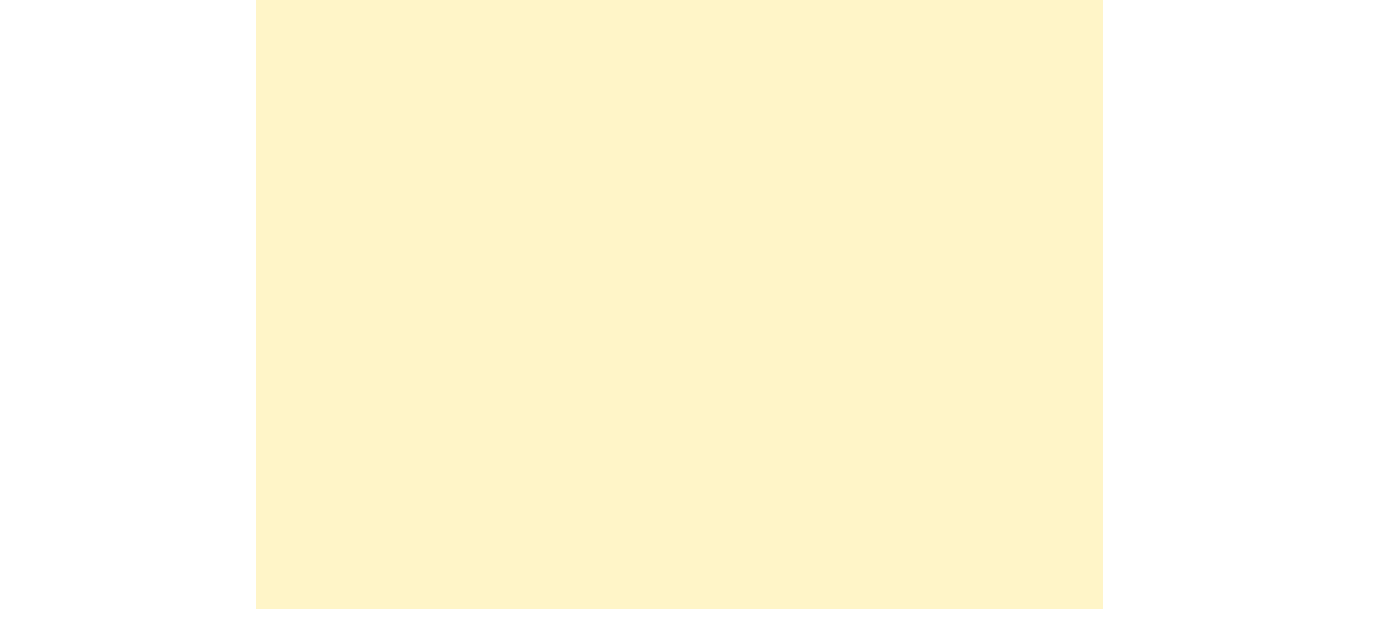

| Smithy        | At the Smithy you<br>can fuse weapons to<br>transfer skills<br>between them,<br>remove skills, and<br>appraise sealed<br>skills. You can also<br>sell weapons here. |
|---------------|----------------------------------------------------------------------------------------------------|
| Badge Market  | Create badges that<br>strengthen your<br>warriors.                                                                                                    |
| Training Dojo | Level up your<br>warriors.                                                                                                    |
| Apothecary    | Create mixtures that<br>will give you a variety<br>of benefits in battle.                                                                                           |
|               |                                                                                                    |

# **Basic Controls**

10

- Blue icons denote controls for when playing with the (original) Nintendo 3DS or Nintendo 3DS XL, and text within parentheses denotes controls for when playing with the New Nintendo 3DS or New Nintendo 3DS XL.
- You can access and customize controller settings by going to the Settings menu and then selecting Controller Settings.
- This manual refers to the Warriors Style controller settings.

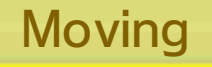

Use the Circle Pad to move in any direction. Hold to break into a sprint and cover ground more quickly.

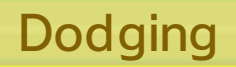

Press <sup>®</sup> to perform a forward roll and dodge enemy attacks. Keep the button held down to break into a sprint immediately after the roll.

You can dodge while moving.

Guarding

Press L to guard against attacks from the front. You can still move while guarding.

- Guarding also adjusts the camera to face ahead.
- There are certain particularly powerful attacks which cannot be guarded against.

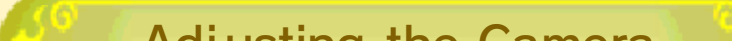

Adjusting the Camera

Press  $\bigoplus(\bigcirc)$  to adjust the camera.

#### Target Lock-On

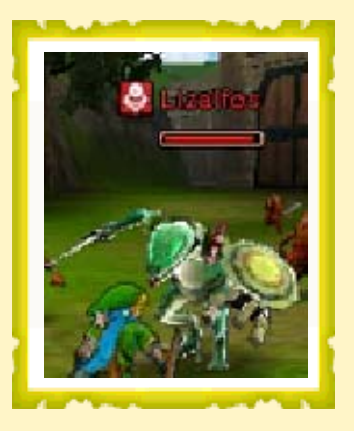

When there is a powerful enemy in your vicinity, pressing 🛟 (🗷 or (1) locks on to that enemy and keeps the camera fixed on them. A marker will be shown above an enemy's head when it is being targeted. Pressing 🛟 (💷 or **小**) again releases the target lock.

When there are several powerful enemies close by, you can first lock on to one of them and then use 🗘  $(\bigcirc)$  to switch amongst them.

# **Using Items**

Select an item by tapping the item icon on the lower right of the touch screen, and then press  $\mathbb{R}$  to use it.

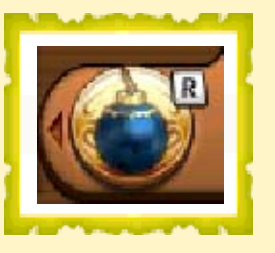

When playing on the New Nintendo 3DS and New Nintendo 3DS XL, you can also select an item by using  $\oplus$ .

#### **Using Rental Skills**

Once you have Rental Skills, first choose a skill using the item icon, and then press  $\mathbb{R}$  to use it. You can normally only use a Rental Skill once per battle.

You'll unlock Rental Skills by nurturing your fairy in My Fairy mode. You can gain new fairies during battles in Adventure Mode.

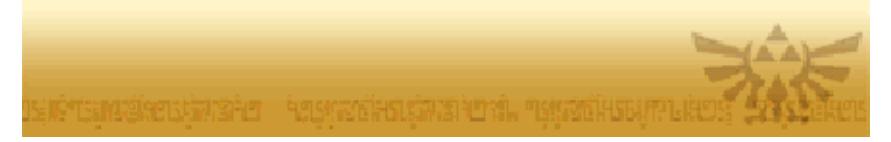

# Battle Controls

1

- You can access controller settings by going to the Settings menu and then selecting Controller Settings.
- This manual refers to the Warriors Style controller settings.

# **Basic Attacks**

Employ normal and strong attacks to perform basic attack combos.

| $\bigotimes$                             | Normal attack. Several<br>of these can be strung<br>together quickly. |
|------------------------------------------|-----------------------------------------------------------------------|
| $\otimes$                                | Strong attack. Each<br>warrior has a different<br>technique.          |
| ∕,⊗                                      | This attack lifts<br>enemies up into the air.                         |
| ∕,∕∕,⊗                                   | This attack pursues one<br>or more enemies in<br>close quarters.      |
| (, (, (, (, (, (, (, (, (, (, (, (, (, ( | This attack damages a group of enemies over a wide area.              |

- The exact nature of each technique will vary depending on the warrior and weapon being used.
- It is possible to increase the number of techniques available by crafting badges.

Attacking with Items

Tap the item in the lower right of the lower screen (touch screen) to select an item, and then press  $\mathbb{R}$  to attack with it.

 Item can be selected using 
 on New Nintendo 3DS and New Nintendo 3DS XL.

# 

#### Boost Your Item Attacks!

Defeating an enemy or breaking a jar will occasionally reveal an item power-up! Collect the power-up for a significant increase in the strength of your item attacks--but be aware that the power-up only lasts for a short while.

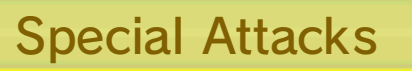

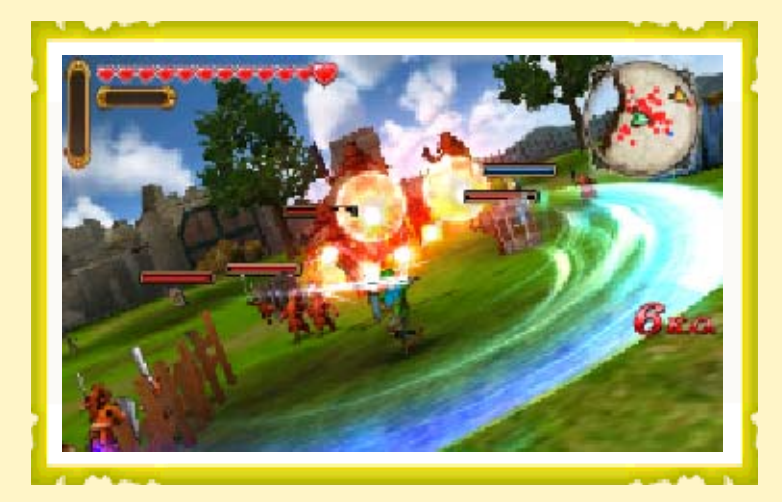

When your Special Attack gauge is full, press (A) to unleash a devastating Special Attack!

 Fill up your Special Attack gauge by defeating enemies and collecting Force Fragments.

Weak Point Smash

Some enemies are vulnerable right after they perform certain attacks.

When this happens, a Weak Point gauge will be displayed above the enemy's head. Hitting the enemy at this time will deplete their Weak Point gauge, and reducing it completely will result in a superpowerful attack!

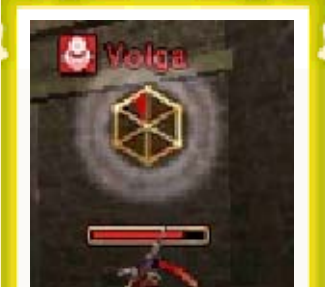

# Focus Spirit

Press (20) when your Magic gauge is full to use the Focus Spirit ability. While Focus Spirit is active, your attack power and speed will increase, and you will be less susceptible to knock-back. Additionally, defeating a certain number of enemies will yield various special bonuses.

 Pick up Magic Jars to fill your Magic gauge.

Focus Spirit Attack

Press (a) while under the effects of Focus Spirit to completely consume your Magic gauge and unleash a Focus Spirit Attack against the enemies in front of you. Powerful enemies that are hit with this attack will be knocked down and become open to a Weak Point counterattack.

#### Fairy Magic

When you bring a fairy into battle and the Focus Spirit gauge has reached a certain level, tap the Fairy Magic button on the lower screen (touch screen) to deal heavy damage to enemies all around you. As your fairy develops, her magic may generate additional effects within the Magic Barrier, depending on her element.

Bombos

Decreases the defense of enemies who enter the

|       | Magic Barrier.                                                        |
|-------|-----------------------------------------------------------------------|
| Ether | Increases the<br>defense of allies<br>who enter the<br>Magic Barrier. |
| Quake | Decreases the<br>speed of enemies<br>who enter the<br>Magic Barrier.  |

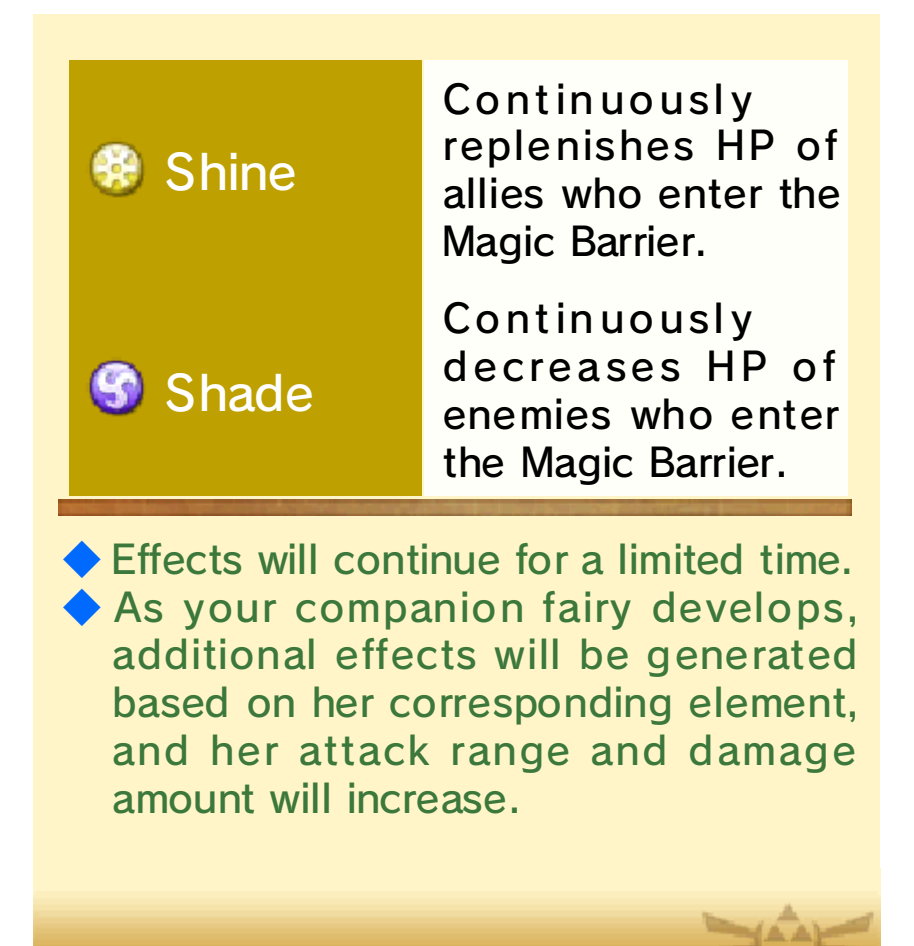

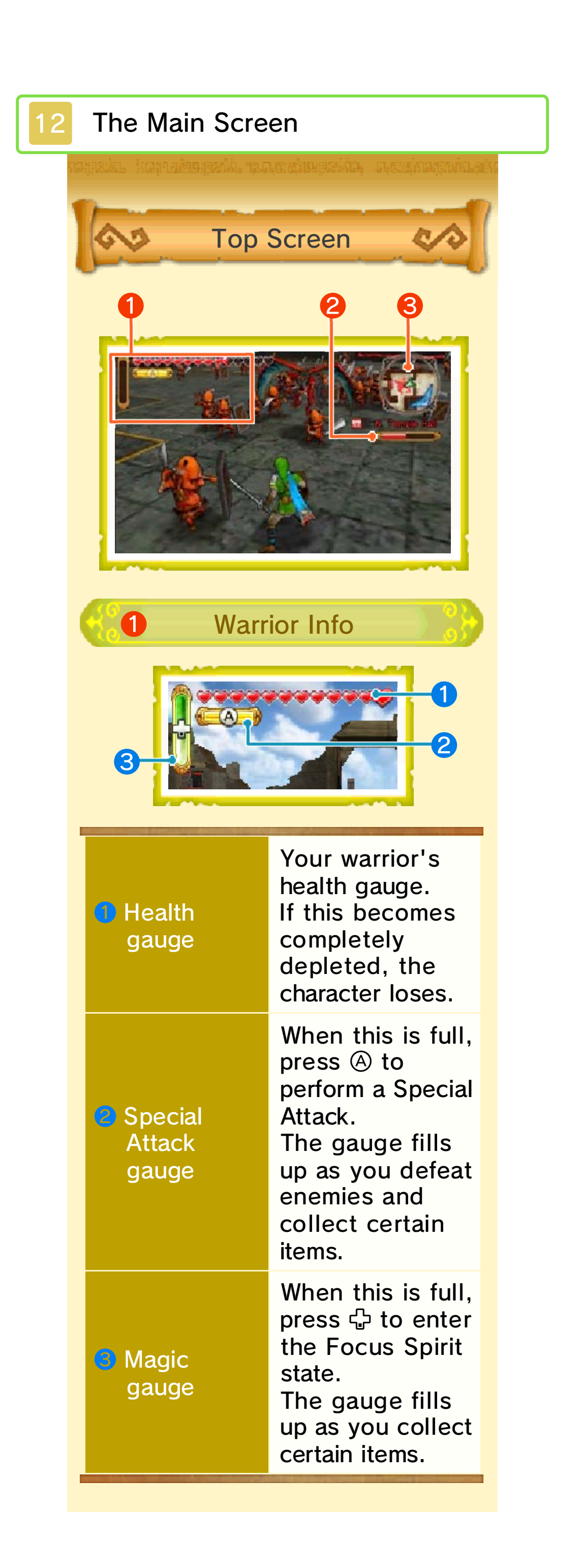

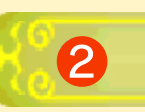

3

#### **Keep Meter**

This is only displayed when you are inside a keep.

In an enemy keep, the meter will be displayed in red and will gradually be depleted as you defeat more enemies within that keep. Once the meter is fully depleted, a Keep Boss will appear. Defeat the Keep Boss to capture the keep and claim it for your side.

This map shows your current character's immediate surroundings. It shows all the same things as the full map of the battlefield.

**Zoomed Mini Map** 

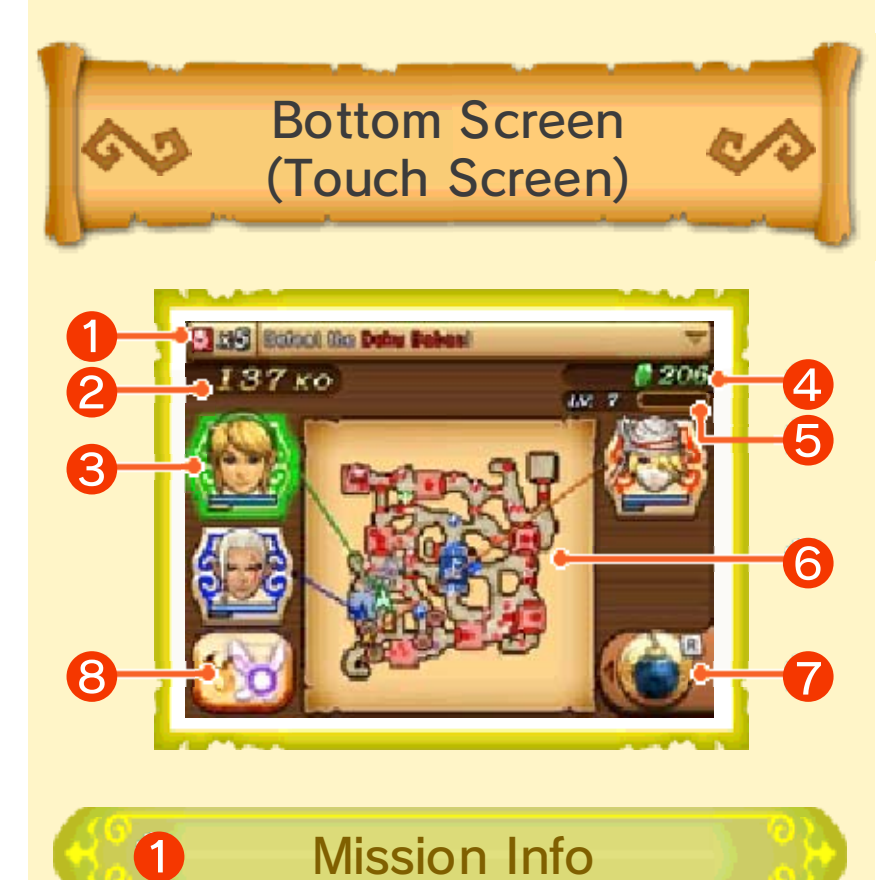

The selected active mission or the newest mission is shown here.

Tap the bar to see a list of all active missions. So So icons signify the number of mission objectives (such as characters and keeps) remaining.

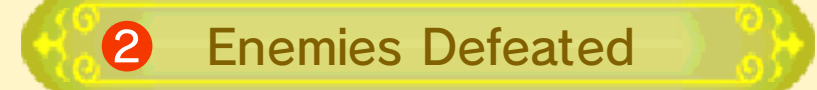

This is the total number of enemies you have defeated.

# **3** Playable Characters

Tap a warrior's face to take control of that warrior.

If a character's face icon is dark, it means that character cannot be controlled at the moment.

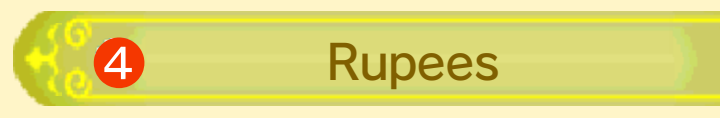

This is the total number of Rupees you have acquired during battle. You can use your Rupees at the Bazaar.

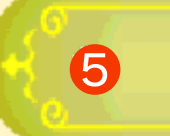

#### Level and **Experience Gauge**

This is the current level and experience of the warrior you are controlling.

When your experience gauge fills up, you will level up, and your health and Special Attack gauges will also be fully replenished.

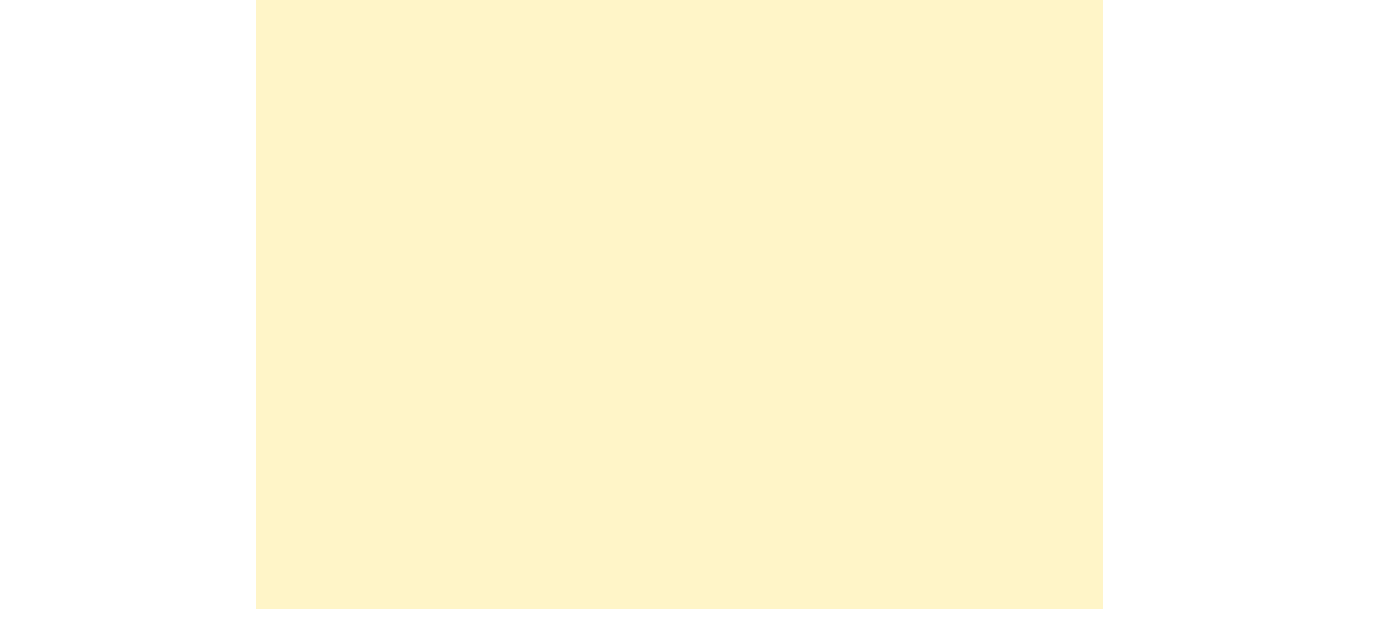

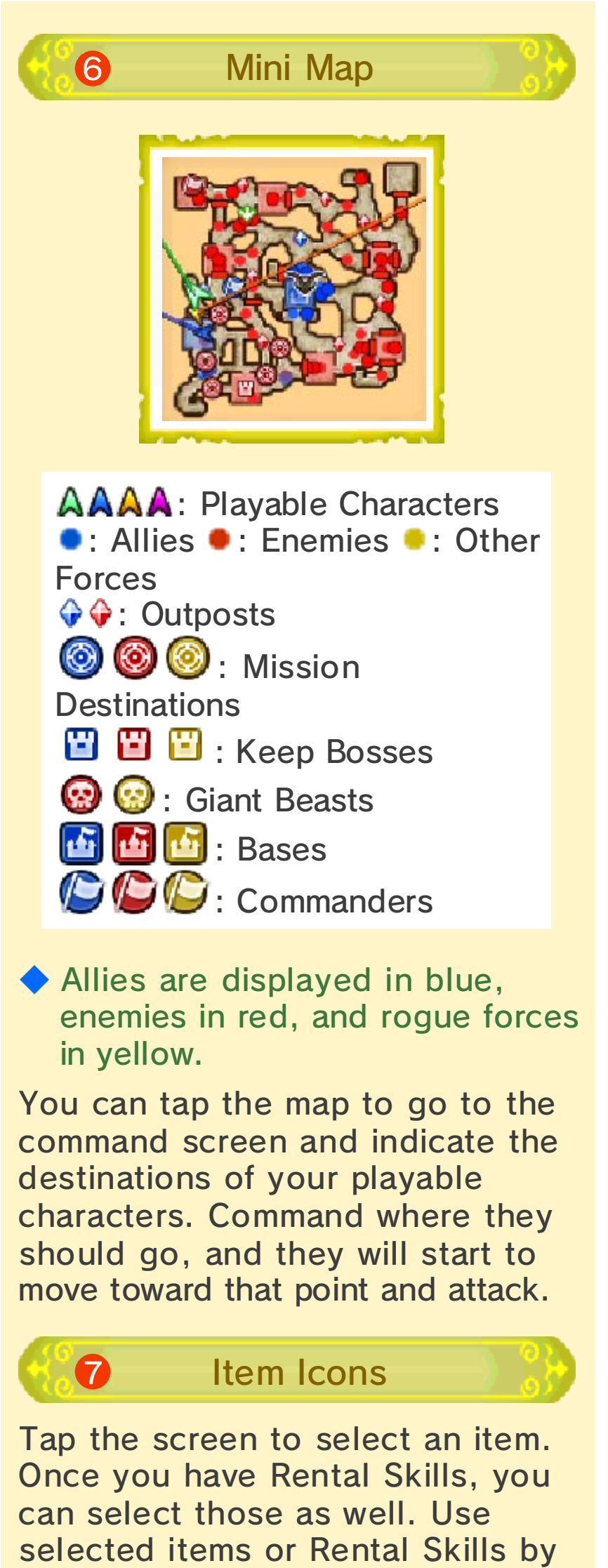

pressing ℝ. When playing on the New Nintendo 3DS and New Nintendo 3DS XL, you can also select an item or a Rental Skill by using ∯.

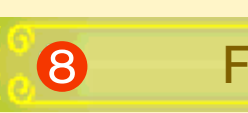

# Fairy Magic

This is only displayed when you take a fairy into battle. Tap the icon when the Magic gauge reaches a certain point to use her power to inflict damage on surrounding enemies.

As your fairy companion develops, she will gain additional effects corresponding to her element and her attack range and damage will increase.

# 13 **Battles** Completing Missions Once a battle starts, you will be tasked with various missions. Complete each mission in turn to move closer to claiming overall victory in the battle! Tap the mission information shown at the top of the bottom screen (touch screen) to check your current mission details. Taking Outposts and **Keeps** Enemy troops spawn from enemy keeps and outposts. Proactively capturing these keeps and outposts will give you and your allies a great advantage in battle.

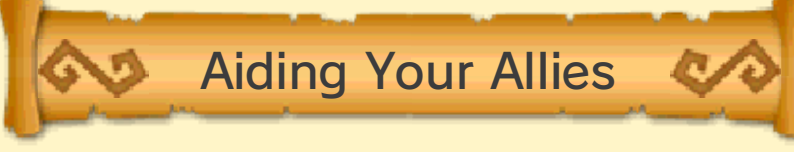

If one of your allies is in trouble, try to help them out. Successfully approach them before they are defeated, and their health will be fully restored.

You should also bear in mind that if an allied commander is forced to flee the field of battle or if the Allied Base is lost to the enemy, you will lose the battle as a result.

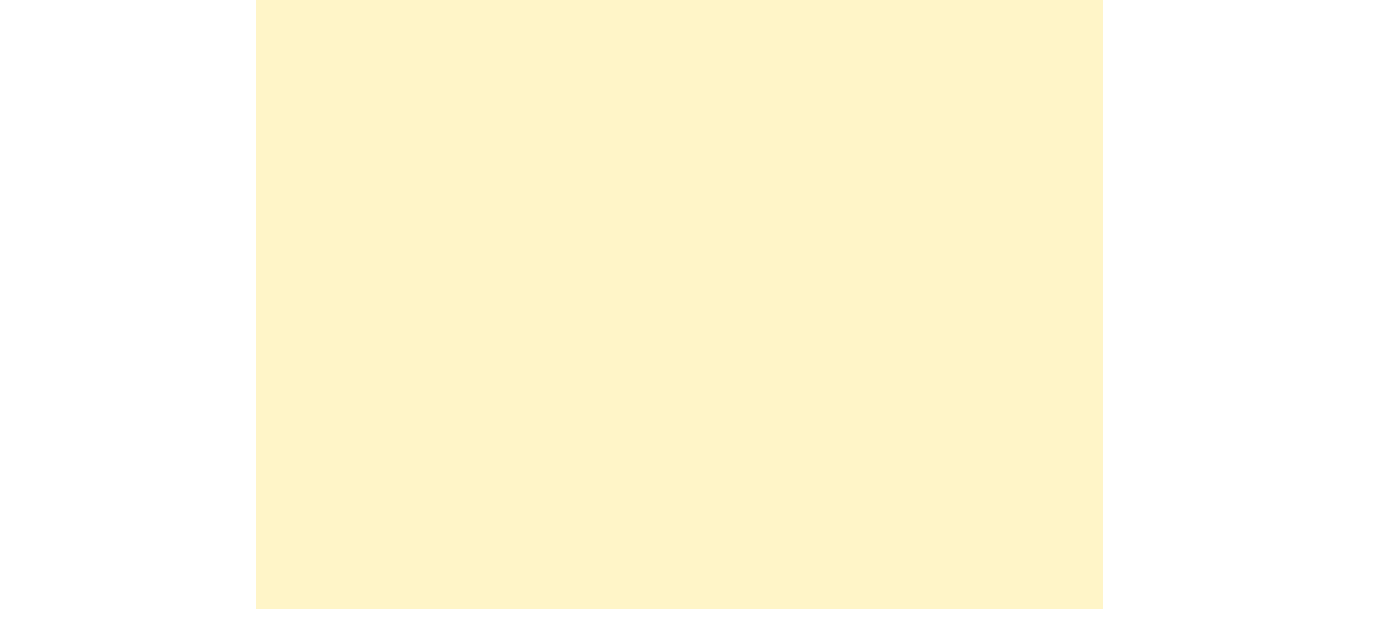

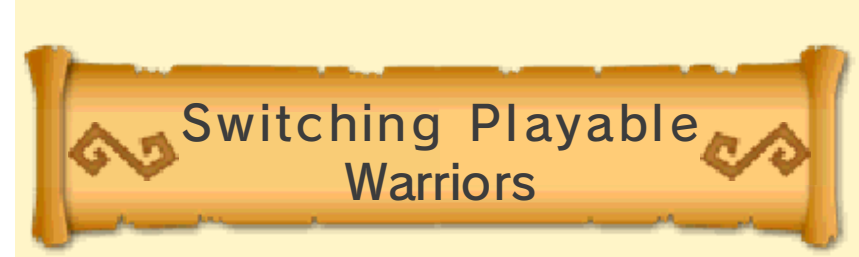

Once you have multiple playable warriors, switching between them will make completing missions and aiding allies easier. You can order playable warriors that you're not directly controlling to head to destinations or target enemy forces.

- Tap a character icon on the bottom screen (touch screen) to switch to that playable warrior.
- Tap a point on the map on the bottom screen (touch screen) to give orders to your playable warriors.

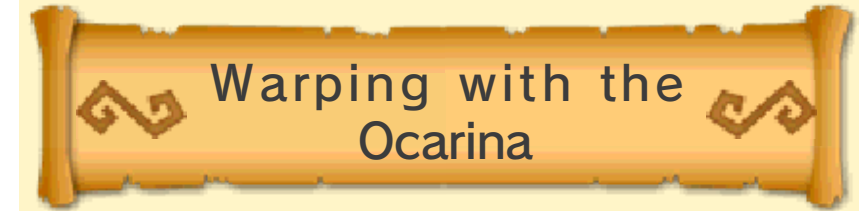

After a certain point in the game, you'll get an ocarina. Using the ocarina will let your character warp to any activated owl statue on the battlefield.

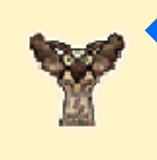

• Owl statues must be activated. Approach a statue and press to activate it.

Defeating Giant Bosses!

Giant enemies have lots of health and high attack power, making them difficult to defeat. However, some giant enemies are susceptible to attacks from a particular item.

When facing one of these giant

enemies, have a look through your inventory of items to see if you have something that might do the trick.

# Smash Boost Power

When you gather playable characters near a giant boss, Smash Boost Power will be activated! This will give the gathered characters special, advantageous effects in battle.

The more characters that have gathered, the stronger the effects will be. Join forces with your allies and battle together!

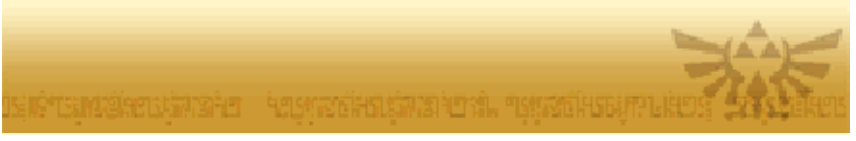

# Keeps and Outposts

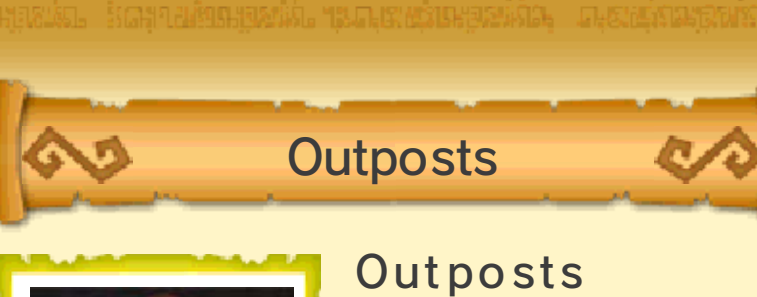

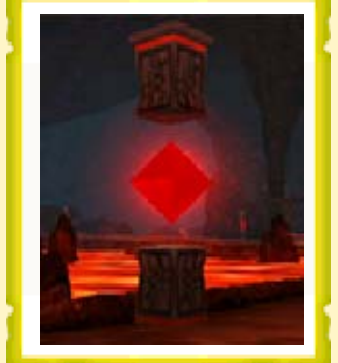

continuously spawn reinforcements onto the battlefield. Defeat the enemy outpost captain to take control of that particular outpost for your side. Conversely, if an allied outpost captain is defeated, then you will lose that outpost to the enemy.

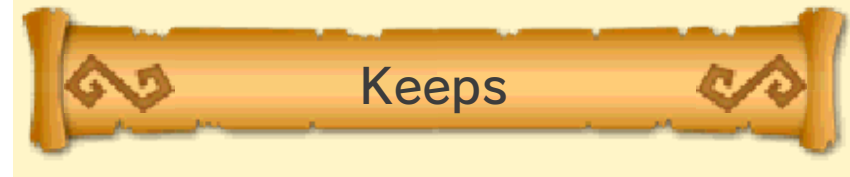

Enemy keeps will also spawn enemy reinforcements and will block the advance of your forces.

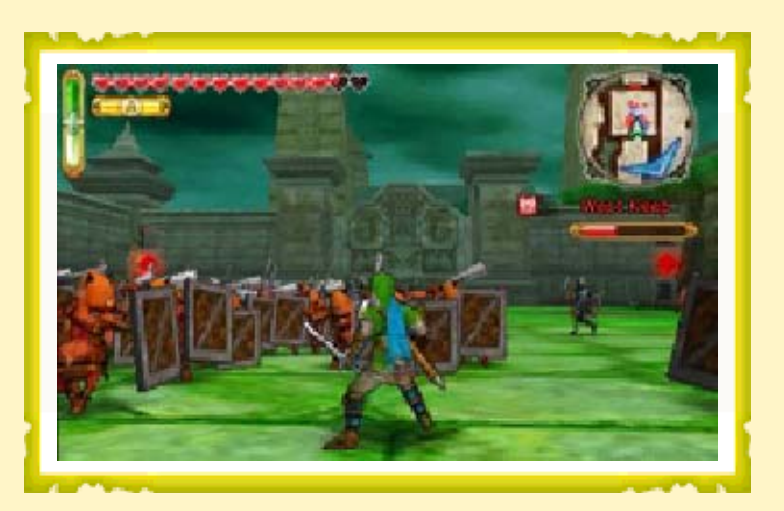

In order to capture an enemy keep, you will first need to defeat enough

enemies within that keep to reduce its Keep meter to zero. Once the Keep meter is empty, a Keep Boss will appear. Defeat the Keep Boss to capture the keep for your side!

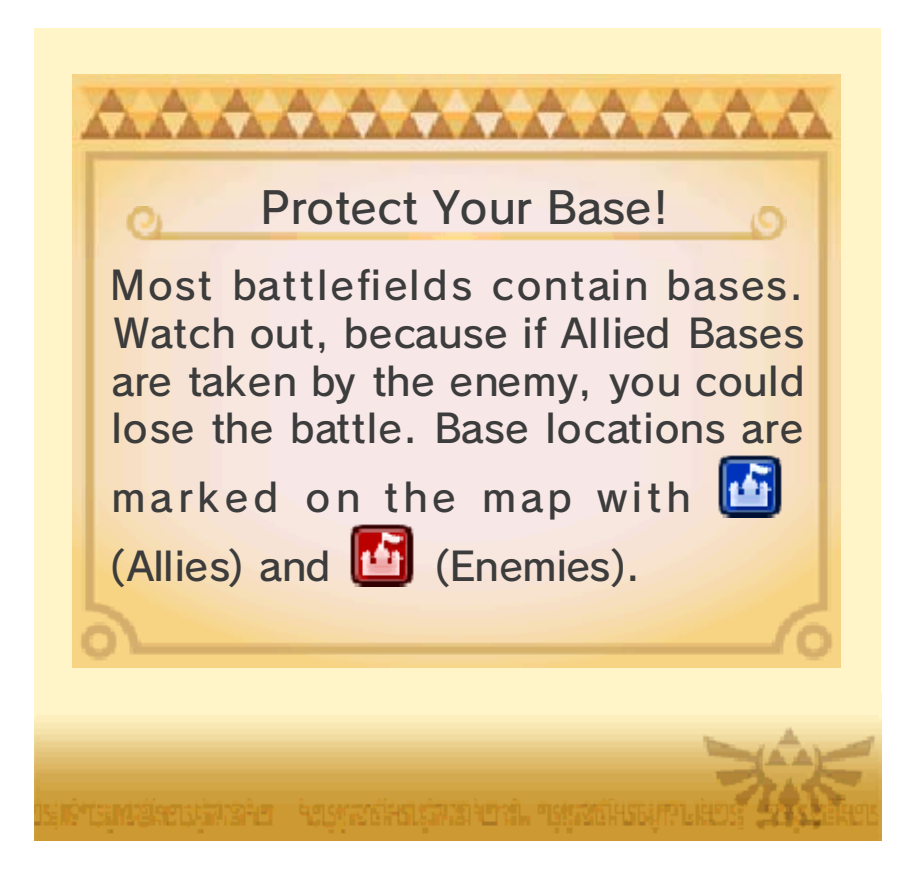

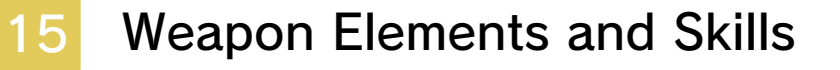

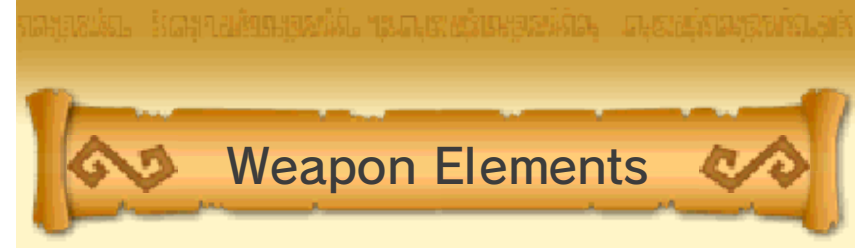

Every weapon belongs to an element, and some of its attacks will be boosted by an elemental effect.

| Fire                    | An enemy sent flying will<br>explode when it hits the<br>ground, causing damage<br>to other nearby<br>enemies. |
|-------------------------|----------------------------------------------------------------------------------------------------|
| Water                   | An enemy that is<br>attacked will continue to<br>take damage over a set<br>period of time.                     |
| Description Description | Attacks inflict extra<br>damage on enemies who<br>are in midair.                                               |
| 😵 Light                 | Attacks inflict more and<br>more damage as you<br>unleash continuous<br>attacks on a group of<br>enemies.      |
| S<br>Darkness           | Attacks inflict more and<br>more damage as you<br>unleash continuous<br>attacks against a single<br>enemy.     |

Recommended Elements for Different Scenarios

Selecting a warrior bearing a weapon of the recommended element for a particular scenario will allow you to inflict more damage on the enemies in that scenario. Warriors marked with the & icon on the Select Scenario screen can use weapons imbued with the recommended element and are considered recommended warriors.

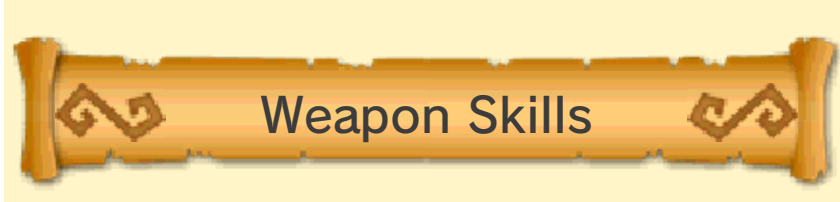

Some weapons are imbued with skills.

Skills come in many different varieties, granting a range of benefits on the battlefield, such as making certain attacks stronger.

To check the skills of your currently equipped weapon, press START during battle to bring up the pause screen and then select Warrior Info followed by Weapon Skills.

# **Changing Skills**

At the Smithy in the Bazaar, weapons can be fused, transferring a skill from one weapon to another (as long as the weapons are of the same type).

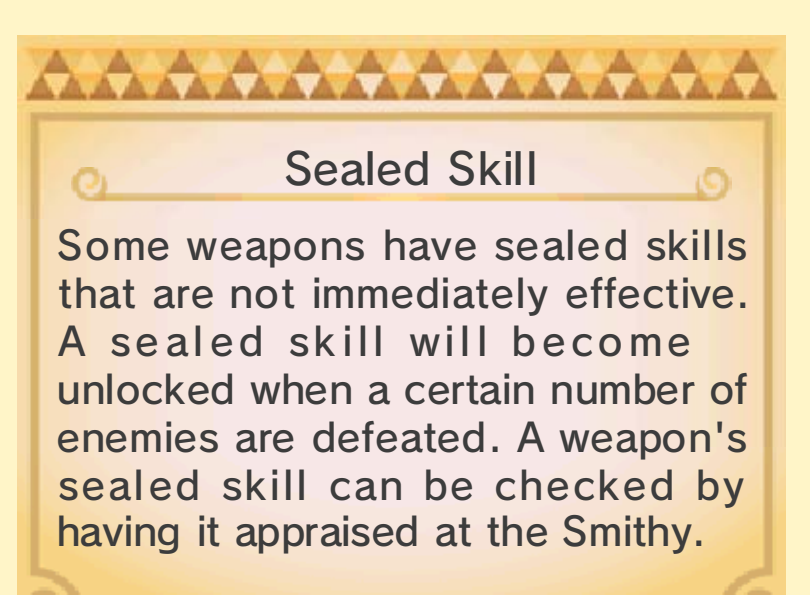

# **Dropped Items**

16

When you defeat enemies and smash jars, you can pick up useful items.

| Heart                | This restores your<br>health. Bigger ones<br>have more healing<br>power. |
|----------------------|--------------------------------------------------------------------------|
| Force<br>Fragment    | Fills your Special<br>Attack gauge.                                      |
| 🎍 Magic Jar          | Fills your Magic<br>gauge.                                               |
| 🏮 Rupee              | Nets you Rupees.<br>Exact value depends<br>on color.                     |
| 💩 Dropped<br>Weapons | You will gain one<br>new weapon after<br>winning the battle.             |
| 🐌 Materials          | You will gain one<br>kind of material after<br>winning the battle.       |
| 🕉 Food               | You will gain one<br>kind of Food after<br>winning the battle.           |
| 🔕 My Fairy           | Collect fairies after winning the battle.                                |

- You can spend Rupees at each of the shops in the Bazaar.
- You can use materials in the Bazaar's Badge Market or Apothecary.
- You can use Food in the Dining Room menu of My Fairy mode.

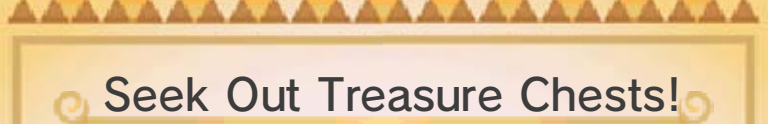

Treasure chests contain precious objects, such as new weapons or items, or large numbers of Rupees. Make sure to open any that you find!

Some chests only appear after you fulfill a specific condition, such as capturing a keep.

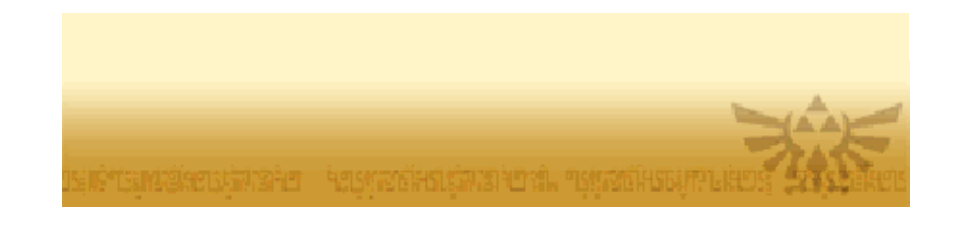

# Gaining Levels

17

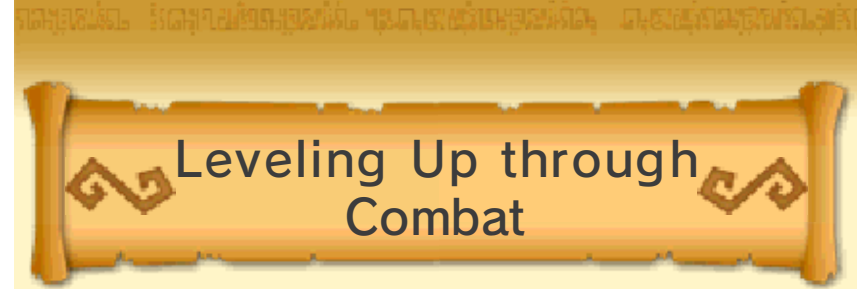

Defeating enemies will slowly fill up your experience gauge. When the gauge is full, the warrior will level up, which means increased attack strength and maximum health. Additionally, leveling up midbattle will fully restore the warrior's health and Special Attack gauges.

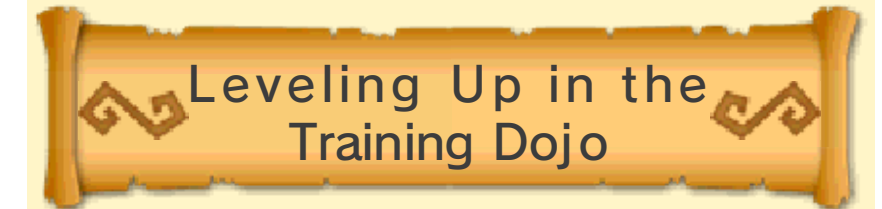

Choose a warrior you would like to level up, and then enter the Bazaar. At the Training Dojo, you can spend Rupees to make the warrior level up. But remember, the higher the warrior's level, the more expensive it will be to increase!

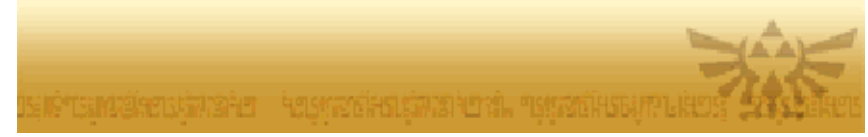

# 18 Increasing Health Gauge

A warrior's maximum health increases at certain levels. It can also be increased further by collecting Heart Containers and Pieces of Heart.

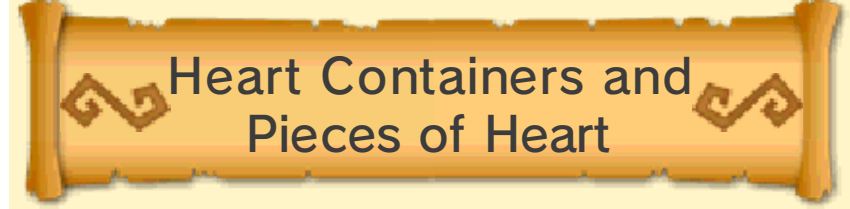

The warriors that can acquire the Heart Containers or Pieces of Heart in a given scenario are predetermined. You can see which warriors can acquire them on the Select Scenario screen, or the world map screen in Adventure Mode.

#### Seart Container

With each of these, your warrior's maximum health will increase by one heart.

#### 🐨 Piece of Heart

Gather four of these, and they will form a Heart Container!

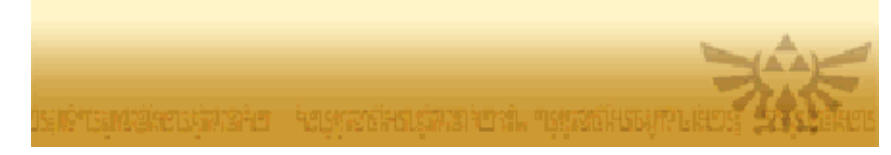

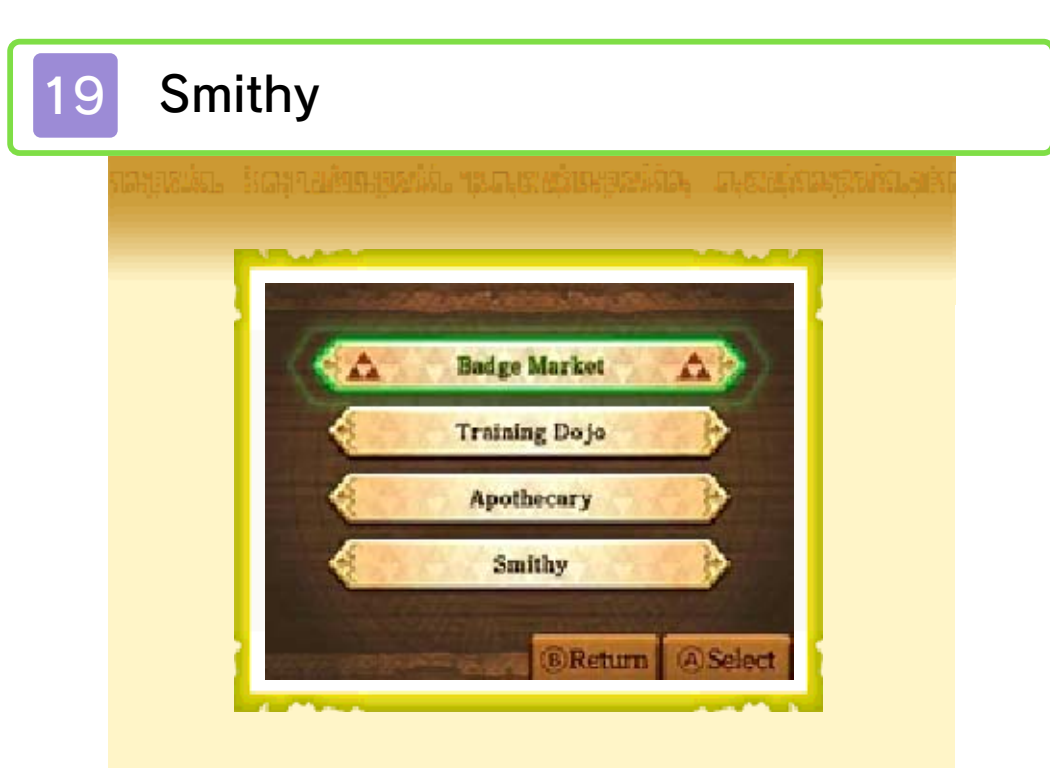

Some weapons you find might come with skills that give them special effects useful for battle. By fusing weapons at the Smithy, you can transfer skills from one weapon to another. You can also remove skills, appraise sealed skills, or sell weapons.

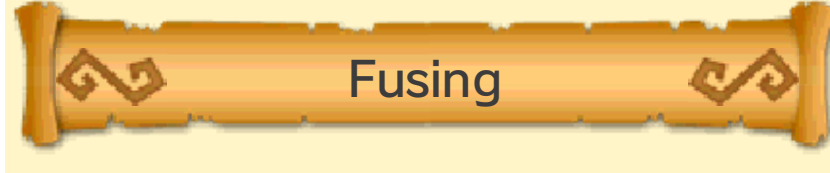

Choose the warrior whose weapon you want to fuse, and then enter the Bazaar. Select Fuse Weapons in the Smithy to spend Rupees on fusing weapons.

#### Fusing Procedure

#### 1. Select weapon to enhance

Choose a weapon you want to improve with a skill. You can only choose weapons with one or more empty skill boxes.

2. Select base weapon
Choose a weapon to use as material. You can only choose weapons with skills attached.
3. Fuse
Fuse the two weapons. The material weapon will be consumed in the process.

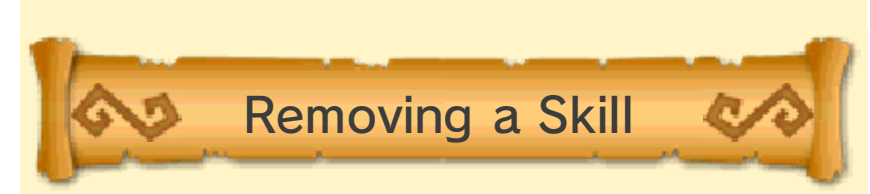

Select the character who has the weapon skill that you'd like to delete, and enter the Bazaar. Select Remove Skills in the Smithy and use Rupees to remove the skill.

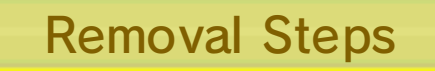

1. Select weapon

Select weapon to have skill removed. You can only choose a weapon with a skill that has been unlocked.

2. Select skill to be removed

Select skill you want removed.

#### 3. Remove

Remove skill. An empty slot will be created.

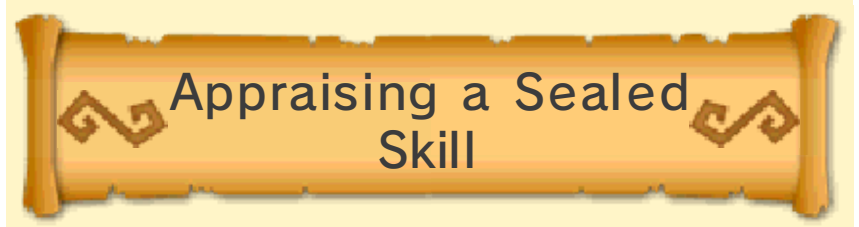

Select a character with a weapon with a sealed skill and enter the Bazaar. Select Appraise Skills in the Smithy and use Rupees to check the sealed skill.

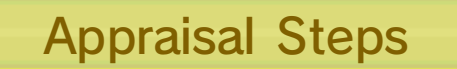

1. Select weapon

Select weapon for appraisal. You can only choose a weapon with a sealed skill.

2. Select skill to be appraised
Select sealed skill to be appraised
among the weapon's sealed skills.
3. Appraise
Check the attributes of the sealed
skill. When appraisal is finished, the
skill will be sealed again.

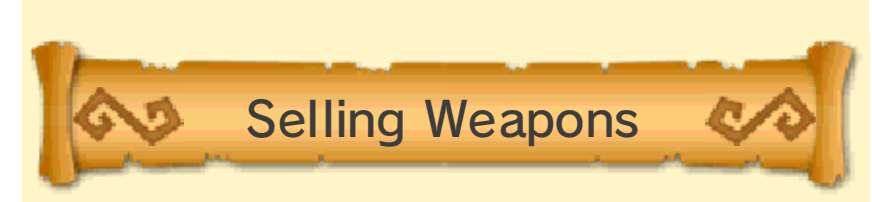

Select the character with the weapon you'd like to sell, and enter the Bazaar. Select Sell Weapons in the Smithy to sell a weapon and get Rupees back.

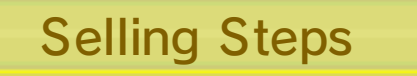

1. Select weapon

Select the weapon you want to sell. 2. Sell

Sell the weapon for Rupees. The weapon's rank and attached skills will determine its Rupee value.

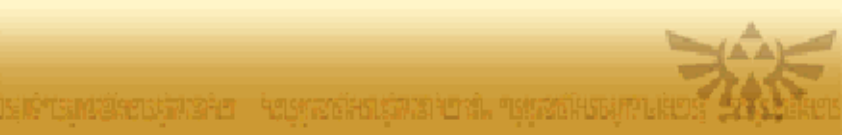

# 20 Crafting Badges

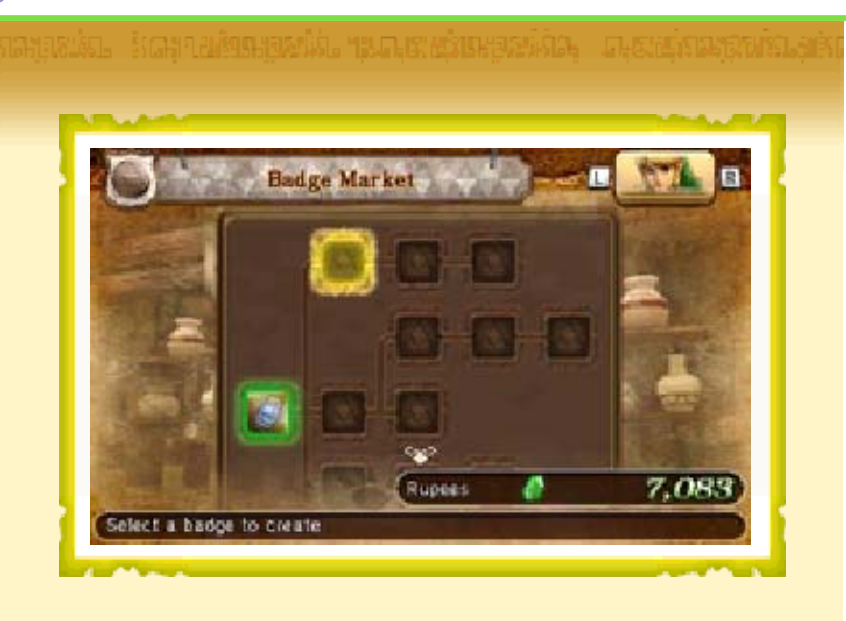

Warriors who craft badges will be rewarded with various effects that improve their battle capabilities.

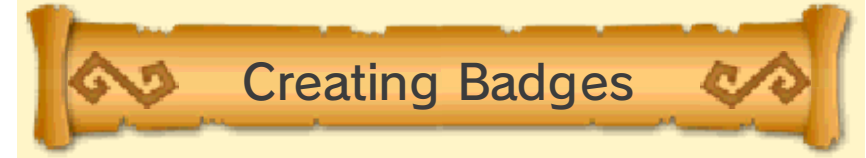

Select the warrior you want to create a badge for, and then enter the Bazaar. Select Badge Market to craft badges using materials and Rupees.

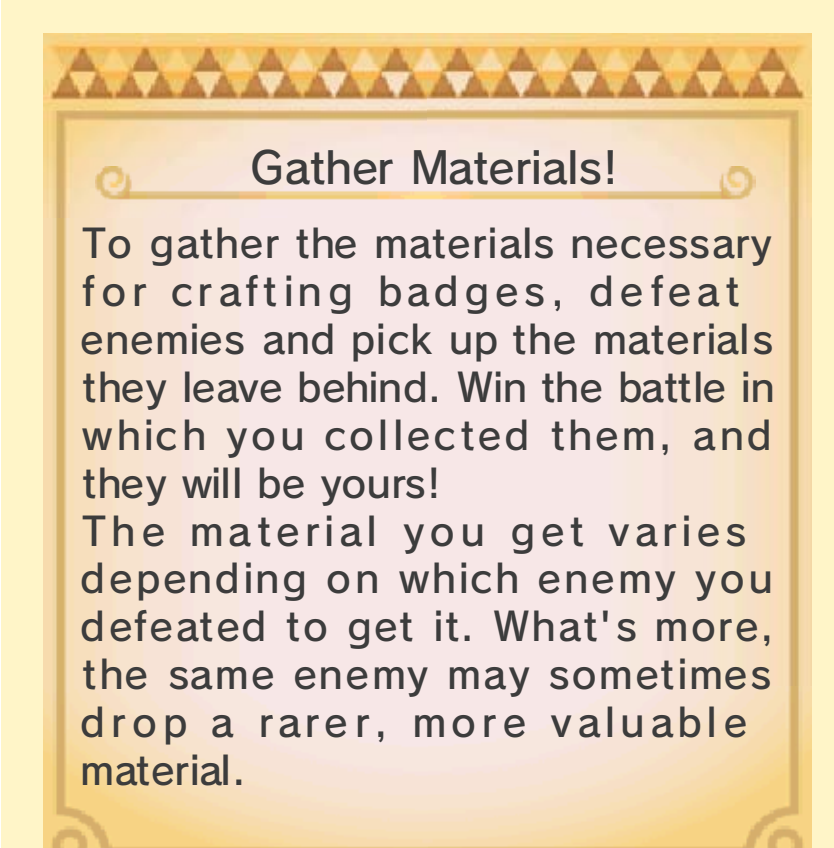

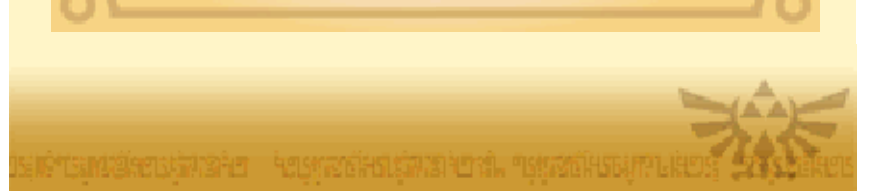

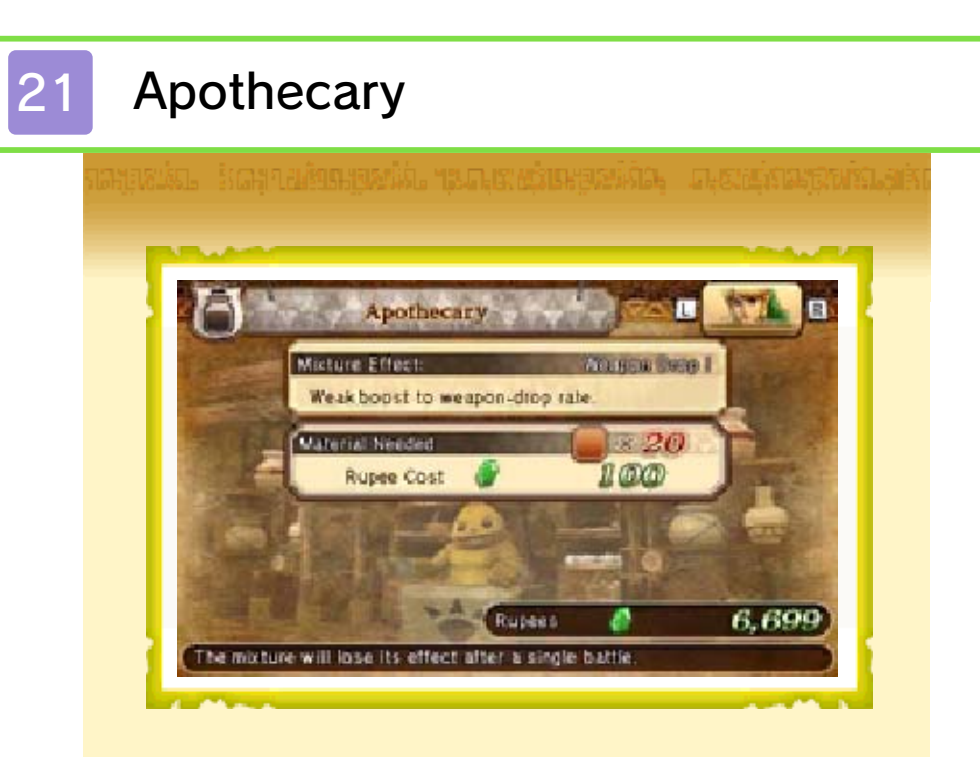

Create mixtures in the Apothecary to receive special beneficial effects during the next battle. The effects of a single mixture will last until the end of the battle.

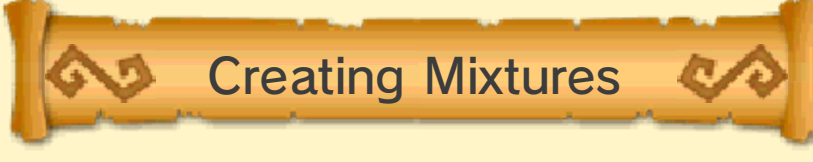

First, select a warrior and enter the Bazaar. Next, select the Apothecary to transform materials and Rupees into beneficial mixtures.

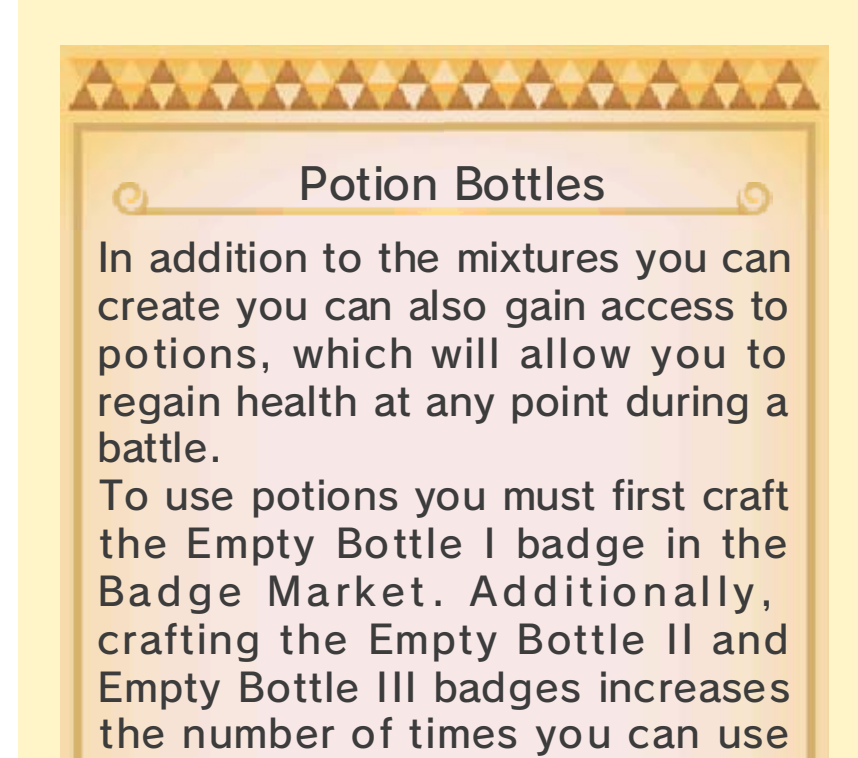

Your potions will be automatically refilled after every battle, so there's no need to pay for refills.

potions in one battle.

# About Adventure Mode

22

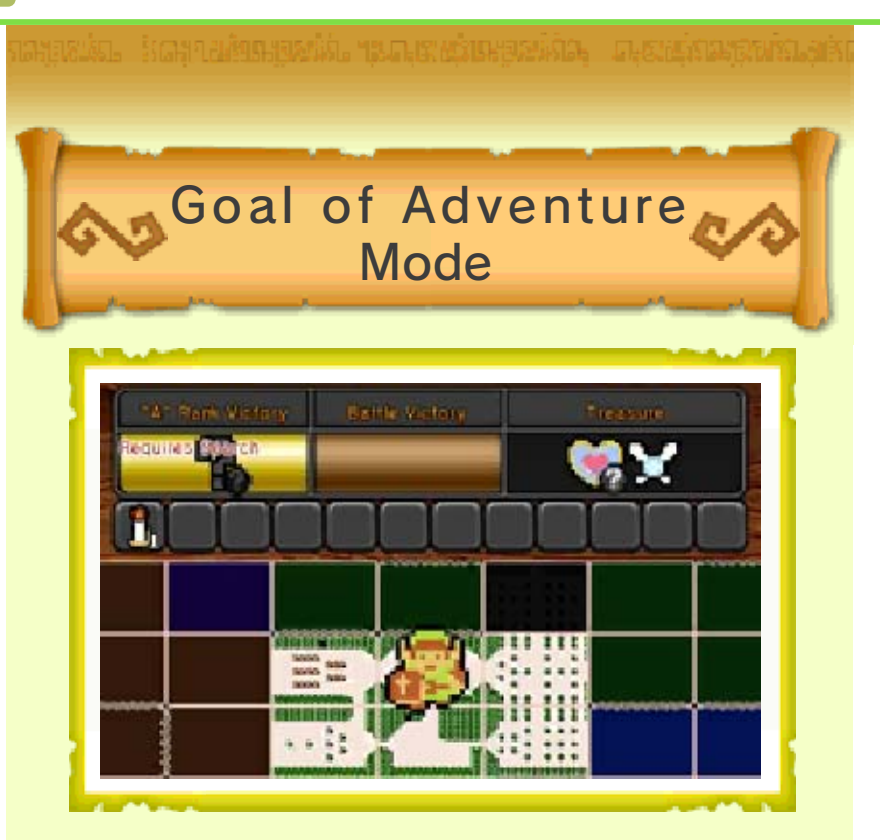

Your aim in Adventure Mode is to defeat the Dark Ruler.

With each battle you win, you will unlock new maps to explore. If you use Item Cards to search a map square, you might discover a new route, a powerful weapon, or something else entirely.

Travel from map to map, battling and searching as you go, and fulfill your objectives!

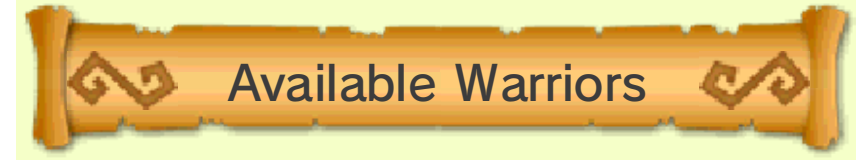

You can choose to play as any of the warriors you have unlocked in Legend Mode and Adventure Mode. However, some maps restrict which warriors or weapons are available to you.

Using Legend Mode and Free Mode to train many different warriors is the key to success in Adventure Model

key to success in Adventure Mode!

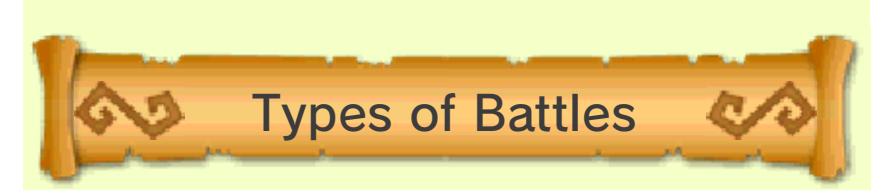

The battles in Adventure Mode are divided into two types: Challenge Battles

These are small battles, fought with just one warrior. Fight to complete the mission objective!

Adventure Battles

These are large-scale battles, fought with multiple warriors. Capture keeps and push the battlefront forward until your enemies are thoroughly defeated.

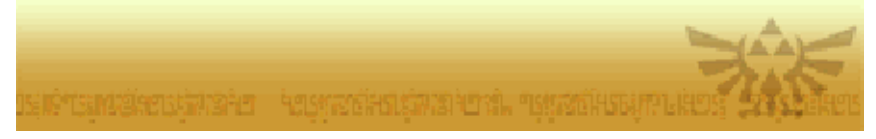

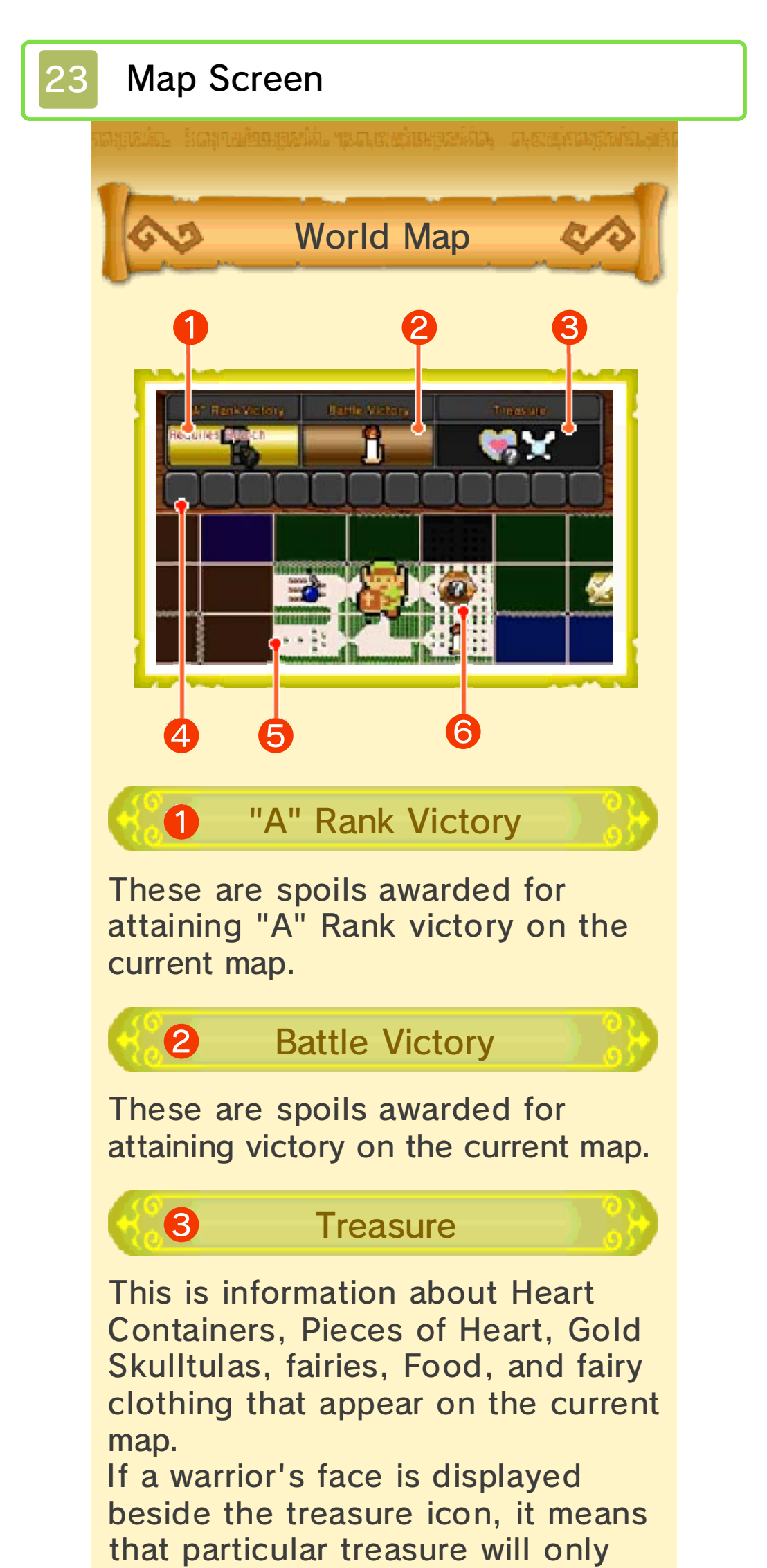

appear when playing as that warrior.

Litem Cards

These are used to search. They can be acquired as spoils for winning battles.

# 6

# World Map

You can only travel to the light-colored maps.

To expand the area available for exploration, you must win battles on each map and attain the requisite rank.

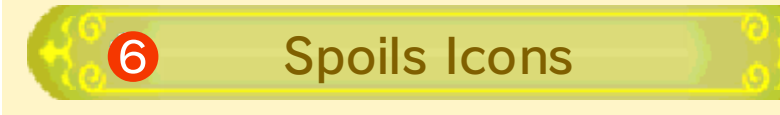

The victory spoils for each map are displayed on the world map. Use O to cycle through types of rewards.

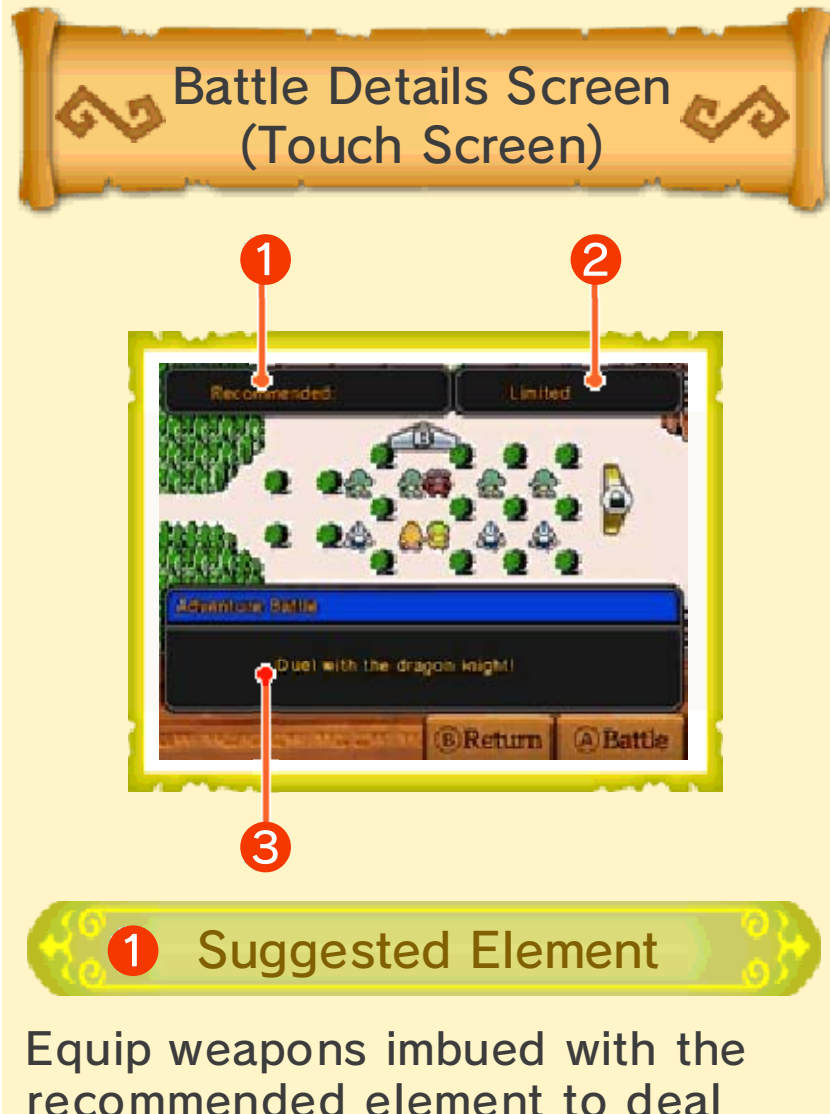

Equip weapons imbued with the recommended element to deal increased damage to enemies during battle.

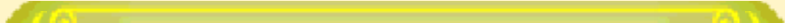

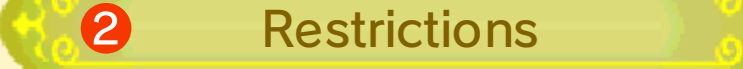

If a map restricts which warriors or weapons can be used during the battle, the details of those restrictions will be displayed here.

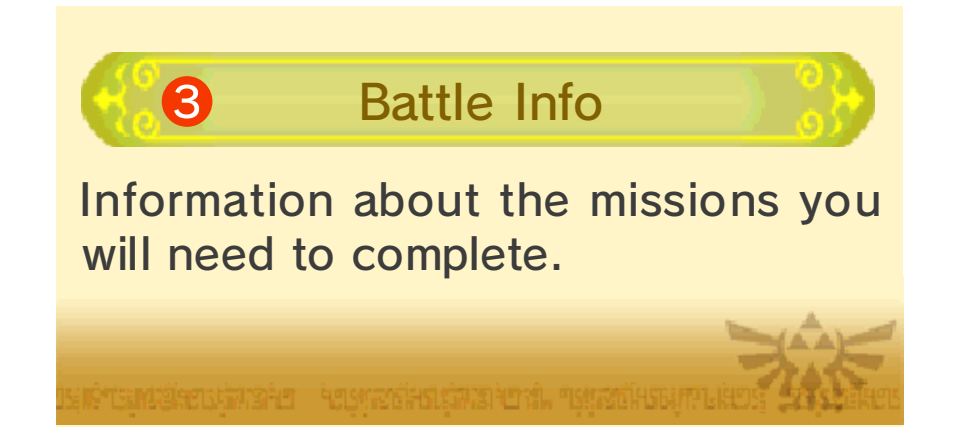

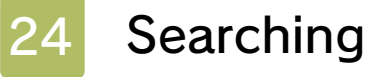

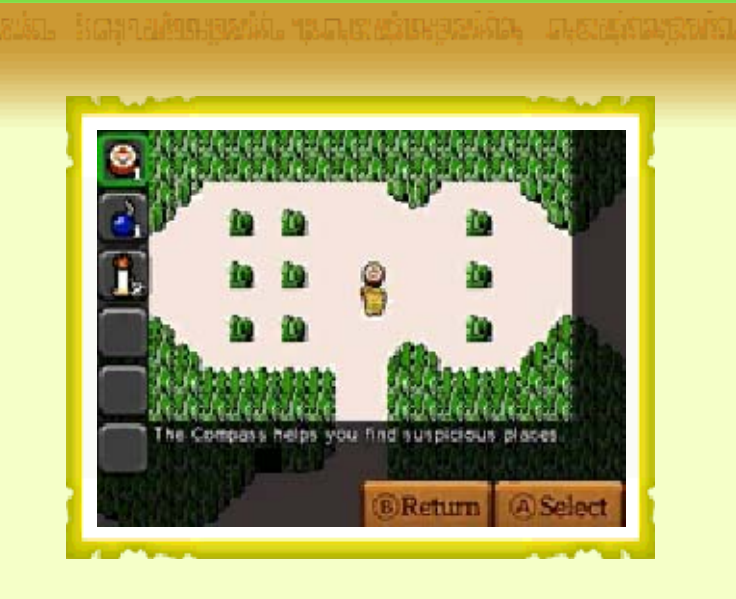

By using Item Cards on a map, you can search it for hidden secrets.

Press  $\otimes$  while on the world map to open the search screen. Choose the Item Card you want to use and the square you want to use it on--if the combination proves correct, your search will be a success!

You might uncover a new route or a powerful weapon.

You will be able to get your hands on your new discovery if you attain the requisite rank through battle on the map.

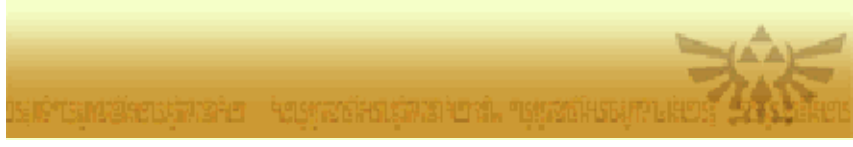

# <section-header>

If you enable the Network Connection option in Network Settings and are connected to the Internet, Network Links (Link characters belonging to other players) may appear on the world map.

Network Links need your help. Assist them by winning battles on their maps. Battle will be more difficult than usual, but you will be well rewarded for victory.

- Battles on maps containing Network Links belonging to players on your friend list confer even greater rewards.
- If a friend helps your own Link, you will be eligible for a special bonus.
- When you connect to the network, other players who are logged in will be able to view your information.

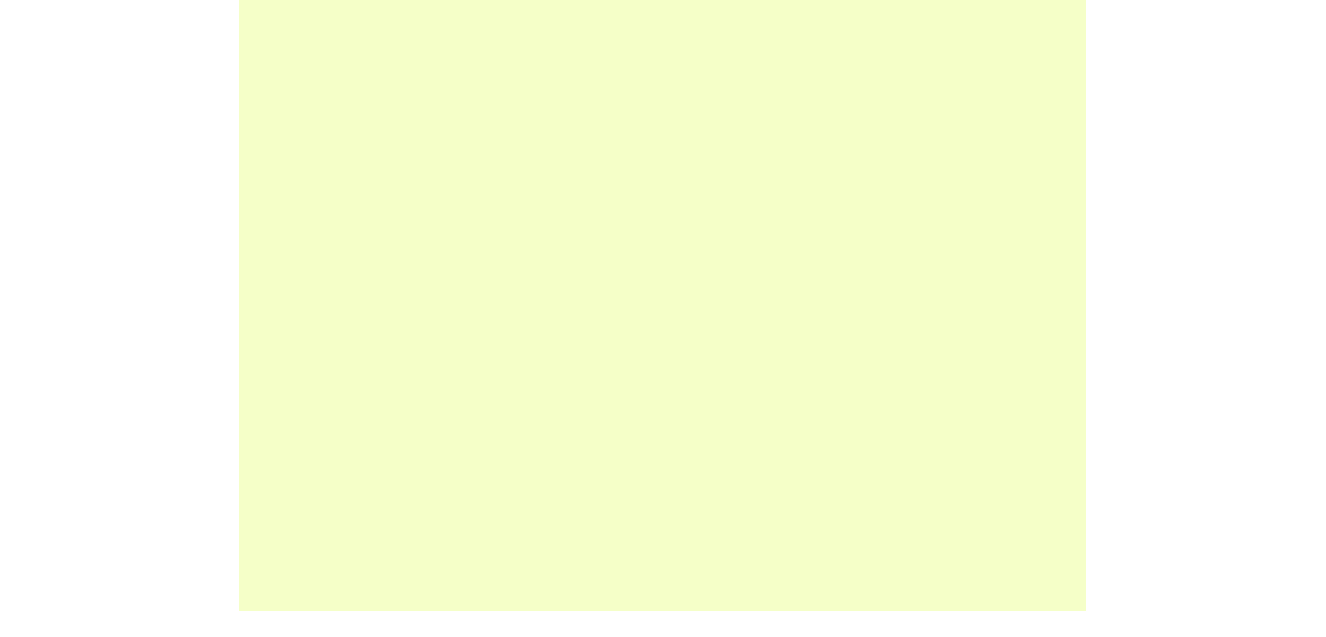

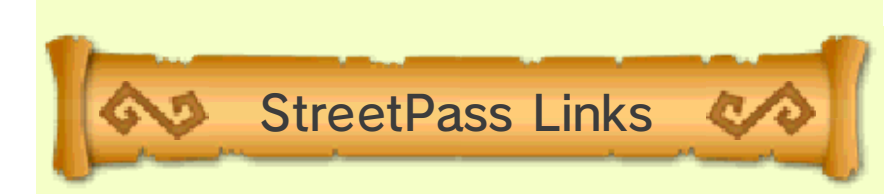

If you enable the StreetPass option in Settings, StreetPass Links (Links belonging to other players) may appear on the world map. StreetPass Links need your help. Assist them by winning battles on their maps and gain rewards!

 Battles on maps containing StreetPass Links belonging to players on your friend list confer even greater rewards.

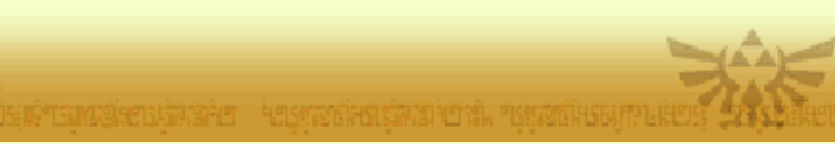

# 26 My Fairy

The My Fairy feature allows you to keep a fairy companion to aid you in battle. If you take your fairy into battle, you can use Fairy Magic and Rental Skills.

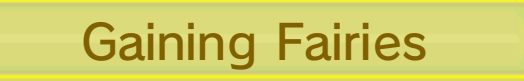

You can gain fairy companions by winning battles in Adventure Mode. Switch the visible spoils icons on the world map, and select a map where fairies are hiding. Smash a jar in an enemy keep somewhere on the battlefield, and a companion fairy will appear.

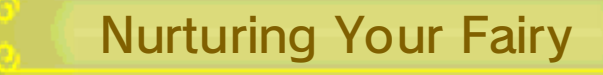

Select My Fairy on the Select Mode screen to manage your fairy's development.

| Dining<br>Room | Feed your fairies to help them develop.        |
|----------------|------------------------------------------------|
| Salon          | Clothe your fairies in fairy-sized fashions.   |
| School         | Equip any Rental Skills<br>you have acquired.  |
| Party          | Exchange Rental Skills<br>with nearby players. |

# **Dining Room**

27

In the Dining Room menu, you can feed your fairy companion Food to increase her level, Trust, and various personality stats.

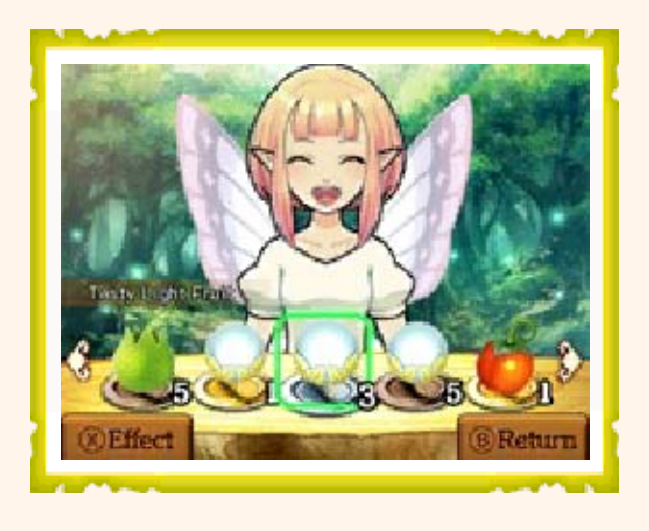

# Acquiring Food

You can earn Food by winning battles in Adventure Mode. Cycle through the visible spoils icons on the world map to find a map square where Food is hidden. There will be a jar in an enemy keep somewhere on the battlefield that will reveal Food once broken. Food also occasionally drops from defeated monsters in Legend Mode and Free Mode.

Personalities and Rental Skills

A fairy's five personality stats change depending on what kinds of Food you feed her. Once her personality stats reach certain levels, she will learn Rental Skills.

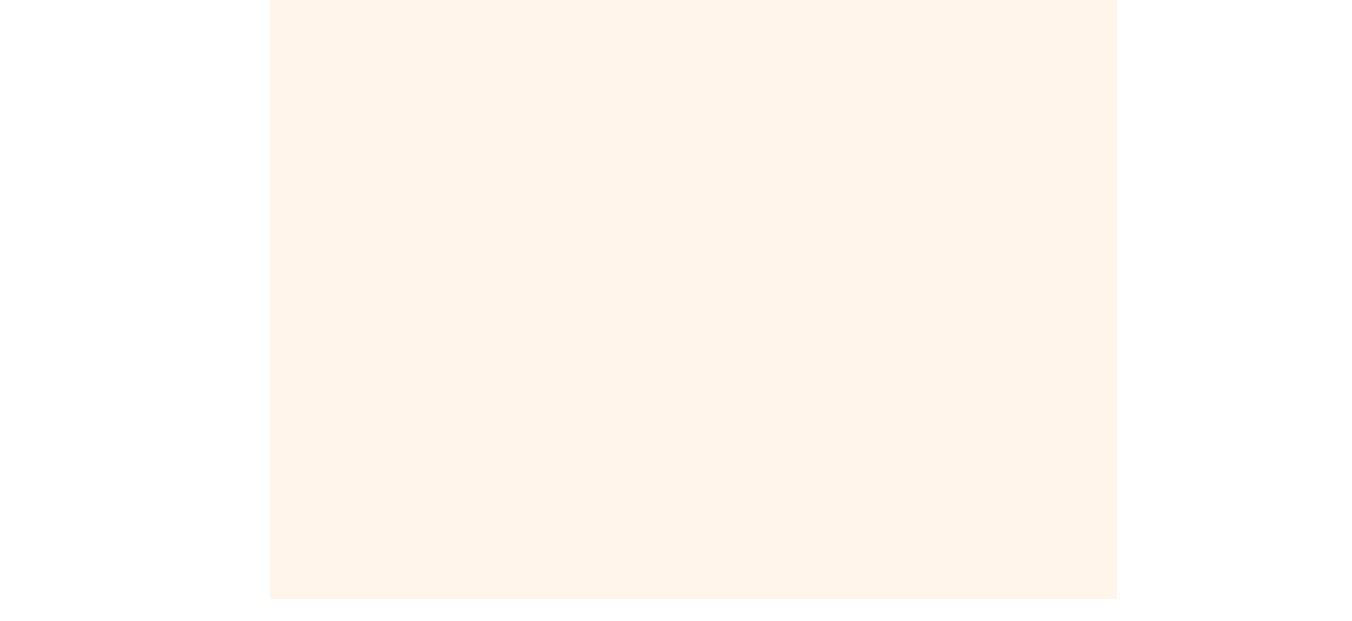

# Elements and Levels

Fairy companions come in several elemental types: O Fire, O Water, O Lightning, O Light, and O Darkness. As your fairy's level rises, she may gain multiple elements.

Taking a fairy of a stage's recommended element into battle will enhance her Fairy Magic. The higher a fairy's level is, the more powerful her magic will be. Should a fairy go above a certain level, she will gain additional abilities corresponding to her Fairy Magic element.

#### Trust

The red heart  $\$  indicates the fairy's Trust, which increases as you feed her. Trust has an effect on certain Rental Skills, and once a fairy trusts you enough, she may present you with a gift!

Refresh

The number next to the yellow star  $\diamondsuit$  indicates the number of times a fairy has been refreshed. Once a fairy reaches the maximum level of 99, you can refresh her to develop her again from level 1. Fairies that have been refreshed keep any Rental Skills they have learned and 10% of their prior personality stats.

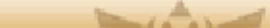

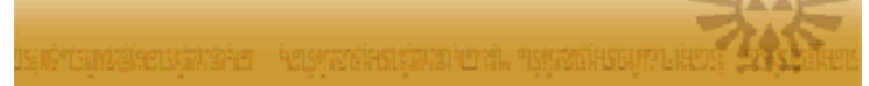

# Salon

28

Change your fairy's clothes in the Salon!

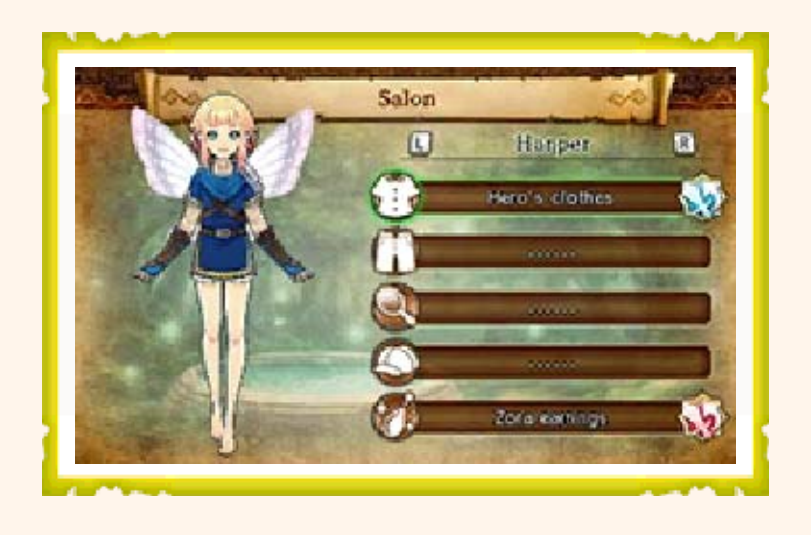

# Types and Effects

Fairy clothing comes in five types: Tops, Bottoms, Decorations, Headgear, and Accessories. In addition to changing your fairies' appearances, fairy clothing can strengthen Fairy Magic or reduce its cost.

# Acquiring Fairy Clothing

You acquire fairy clothing after winning battles in Adventure Mode. Press (\*) on the world map to switch the display to show fairy clothing, and then select a map where it can be found. Capture an enemy keep somewhere on the battlefield, and a treasure chest will appear containing the clothing.

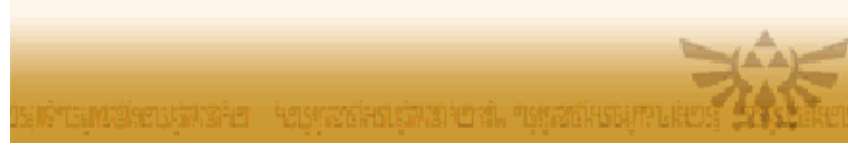

# 29 School

Here you can manage any Rental Skills your fairy companion has learned.

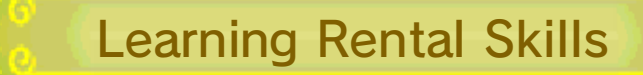

When you feed your fairy in the Dining Room menu and she levels up, she will learn Rental Skills based on her personality stats. You can trade these Rental Skills with nearby players from the Party menu.

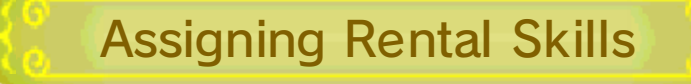

Read the descriptions of the available Rental Skills and press (A) to select one.

You can only assign one Rental Skill to a fairy. However, you can also assign three more Rental Skills you borrow from other players in the Party menu.

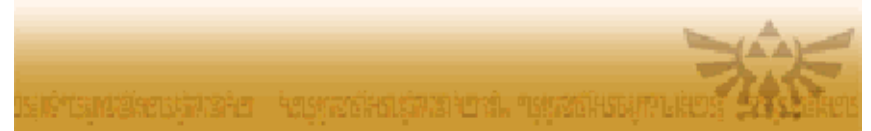

30 Party

# Exchanging Rental Skills (Local Play) 🔀

Exchange Rental Skills with nearby players here. Up to four players can participate.

#### •You will need:

One system in the Nintendo 3DS family per player (Up to 4)

Each player must own the software (Up to 4)

- Connection Procedures
- 1. Select Party from the My Fairy menu.
- 2.You can either invite other players into your own party, or search for invitations from other players.
- 3.Once the members are set, you can choose which Rental Skills to lend to your teammates.
- Rental Skills borrowed from other players can be used for up to 24 hours. You can equip them as many times as you like within that time frame.

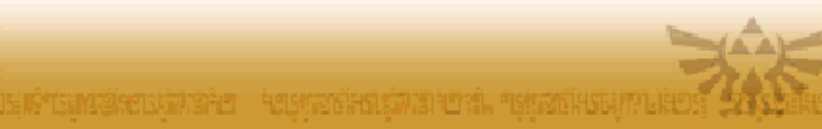

# Internet Features

31

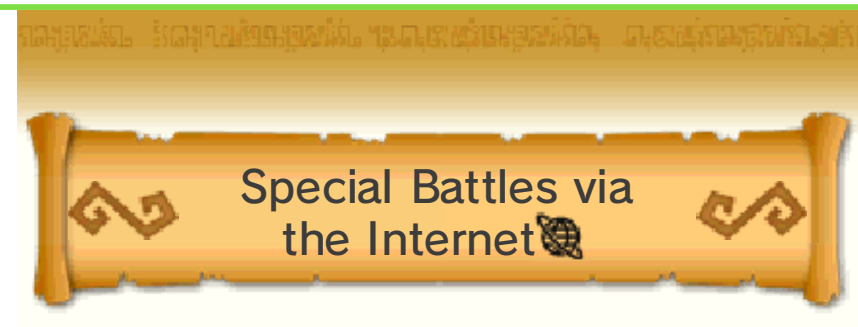

If you are connected to the Internet, Network Links (Link characters belonging to other players) may appear on the world map in Adventure Mode.

Those Network Links need your help. Assist them by winning battles on their maps. Battle will be more difficult than usual, but you will be well rewarded for victory.

- Battles on maps containing Network Links belonging to your friends give even greater rewards.
- If a friend helps your Network Link, you will be eligible for a special bonus.

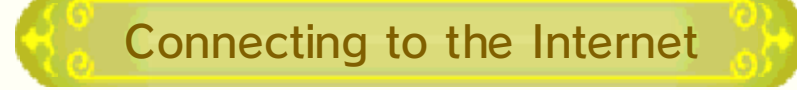

In the Network Settings menu, set Network Connection to On.

- Set it to Off when you want to disable it.
- By connecting to the network, other players who are also logged on will see your information.

# StreetPass

32

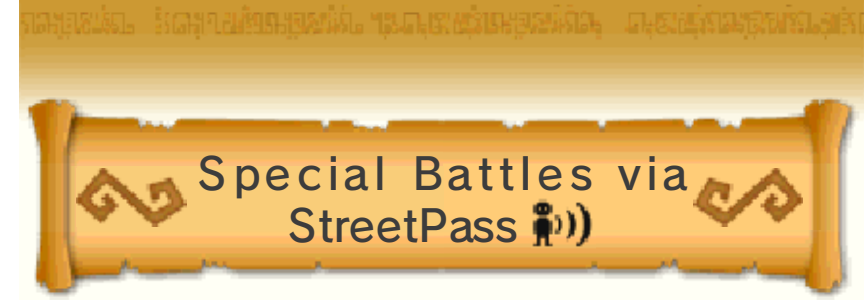

When two players who have activated StreetPass are near each other, StreetPass Links (Link characters belonging to other players) may appear on the world map.

Those StreetPass Links need your help. Assist them by winning battles on their maps. Battle will be more difficult than usual, but you will be well rewarded for victory.

 Battles on maps containing StreePass Links belonging to your friends give even greater rewards.

In the Network Settings menu, set StreetPass to On.

**Activating StreetPass** 

 Set it to Off when you want to disable it.

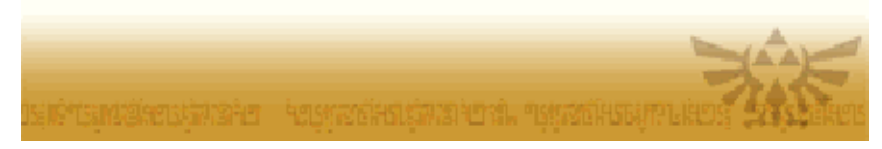

# **Receiving Distribution Data**

33

You can receive items to use in game through data distribution.

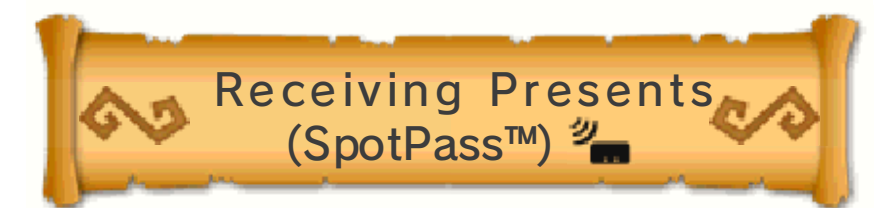

Even when you're not playing, the system can automatically search for and connect to a wireless access point while in Sleep Mode and receive data for this software. Data may include advertising and promotions.

Data received through SpotPass is saved on the SD Card. As a result, it is recommended that you keep an SD Card inserted in your system at all times.

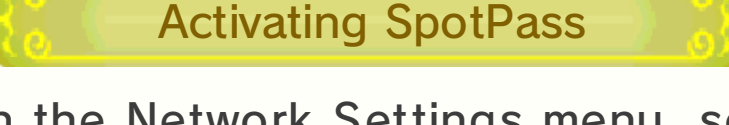

In the Network Settings menu, set SpotPass to On.

 Set it to Off when you want to disable it.

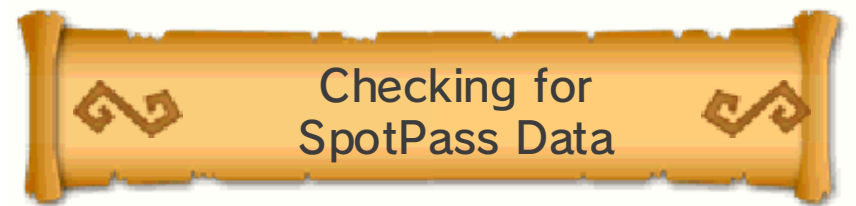

When you check for SpotPass Data, you will see if there is any data you have not yet received. Go to Check for SpotPass Data in Network Settings to connect. If there is any data available, you will be able to download it immediately.

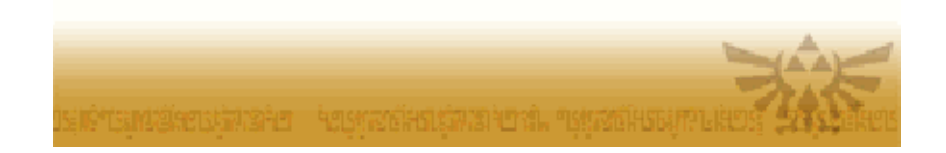

# 34 About DLC

This game allows you to purchase downloadable content (DLC) via the Internet.

How to Purchase

- Procedure
- 1. On the title screen, select Purchase DLC.
- 2. Select the DLC you would like, then select Purchase.
  - Confirm the notes about the content shown on the screen, and then select Next.
- 3. Select Purchase.
  - Read any additional information that is available.
- 4. Select Purchase again.
  - The download begins.
- 5. On the title screen, select Continue and start the game.
- 6. Pick up the DLC in-game.
  - You must collect any DLC in the game within 30 days; otherwise, it will be deleted. If this occurs, follow the above procedure to re-download the DLC.

About Purchasing DLC

- You can check your purchased DLC in the Account Activity section of Nintendo eShop.
- Purchased DLC is nonrefundable and may not be exchanged for other products or services.
- Once purchased, DLC can be redownloaded for free except as described below.
  - You cannot redownload software if you select the Delete

 Account option or if you erase your Nintendo Network ID.
 You cannot redownload software if it is an item that has been temporarily or permanently discontinued.

- Purchased DLC will be saved to the SD Card.
- Purchased DLC is only compatible with the Nintendo 3DS system

used to purchase it. If you insert the SD Card into another system, items you have purchased will not be available on that system.

Adding Funds to Your Account

You must have sufficient funds in your Nintendo eShop account to cover the purchase price of the DLC. If you do not have enough funds in your account, select Add Funds when prompted to add funds to your account.

A Nintendo eShop Card or credit card is needed to add funds to your account.

- You can store your credit-card information, which lets you add funds to your account by simply entering the password you established when you first entered the credit-card information.
- You can delete the credit-card information at any time by accessing Settings / Other in Nintendo eShop.

# Support Information

35

Nintendo Customer Service SUPPORT.NINTENDO.COM

> USA/Canada: 1-800-255-3700

Latin America/Caribbean: (001) 425-558-7078